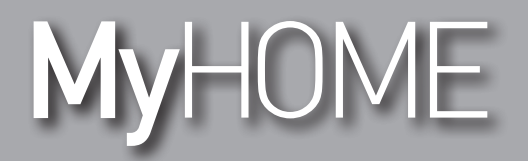

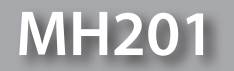

Manuale Software

bticino

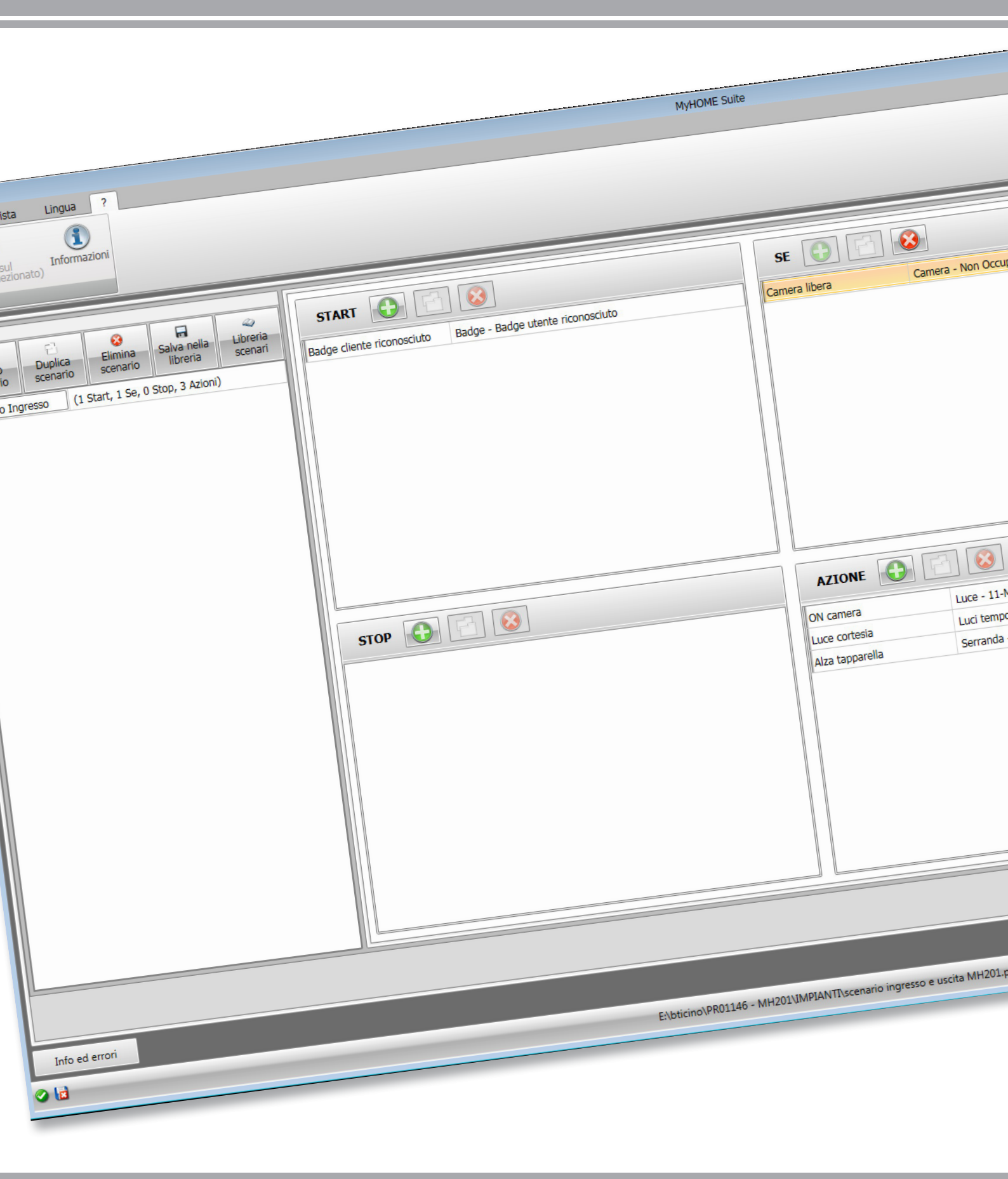

# L<sub>1</sub> legrand<sup>®</sup>

MH201

Manuale Software

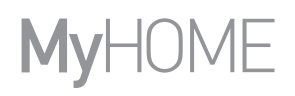

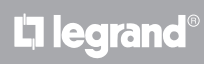

Indice

| Per iniziare                   | 4  |
|--------------------------------|----|
| Interazioni con dispositivo    | 4  |
| Configurazione del dispositivo | 5  |
| Invia configurazione           | 8  |
| Ricevi configurazione          | 9  |
| Aggiorna firmware              | 10 |
| Richiesta info dispositivo     | 10 |
| Schermata iniziale             | 11 |
| Configurazioni comuni          | 12 |
| Configurazione progetto        | 13 |
| Parametri generali             | 13 |
| Parametri camera               | 16 |
| Scenari                        | 22 |
| Schermata scenari              | 22 |
| Creazione scenario             | 23 |
| Oggetti                        | 26 |
| Esempio di scenari             | 38 |

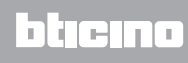

# Per iniziare

In questo manuale verranno illustrate le modalità di configurazione del dispositivo MH201 Programmatore Scenari.

## Interazioni con dispositivo

Per eseguire Invia, Ricevi la configurazione, Aggiorna firmware e Richiesta info dispositivo, prima di tutto devi collegare il dispositivo ad un PC e assicurarti che la porta selezionata sia quella giusta. Collega il gateway alla rete LAN, connettendo il cavo ad uno switch oppure direttamente al PC da cui vuoi configurarlo.

Affinché la comunicazione possa avvenire, il dispositivo deve essere collegato al BUS.

### COLLEGAMENTO ETHERNET

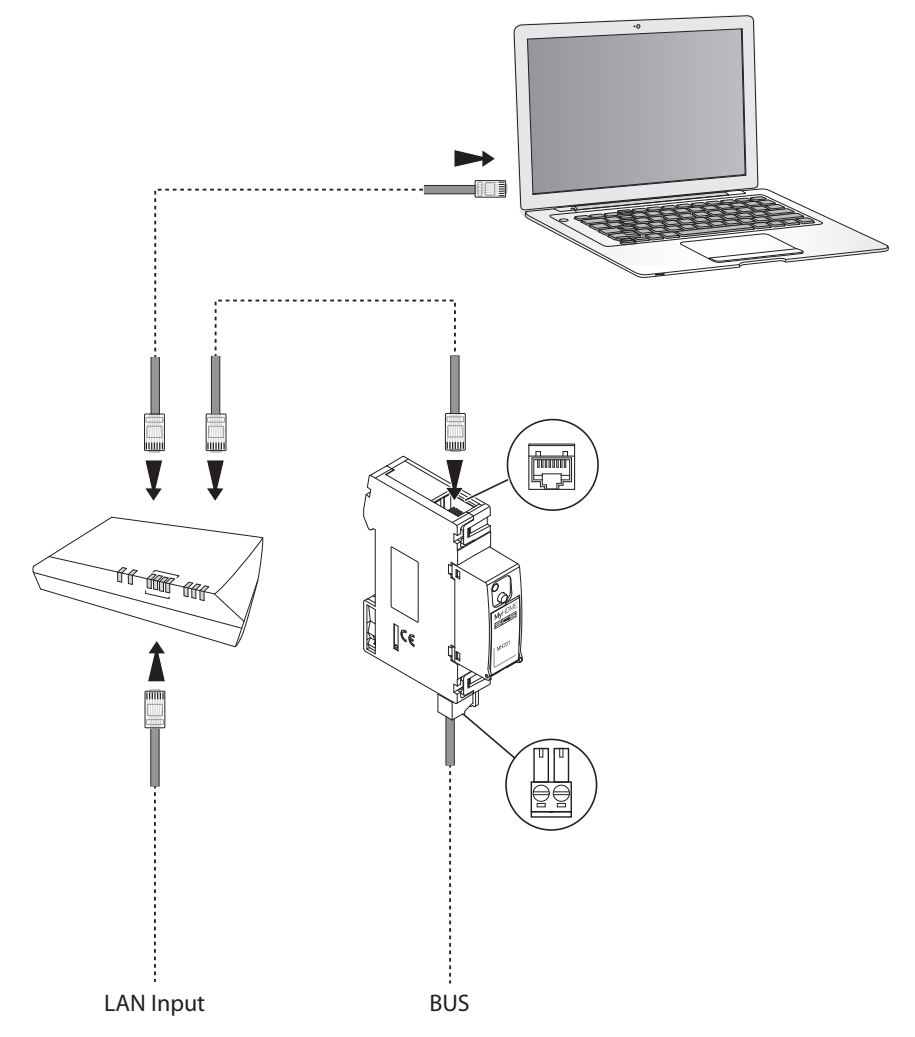

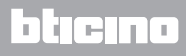

### Configurazione del dispositivo

Per configurare un dispositivo puoi creare un progetto nuovo oppure iniziare da uno esistente, modificarlo e rinviarlo al dispositivo.

Per accedere alla schermata Configura del software devi eseguire delle operazioni preliminari nell'area globale:

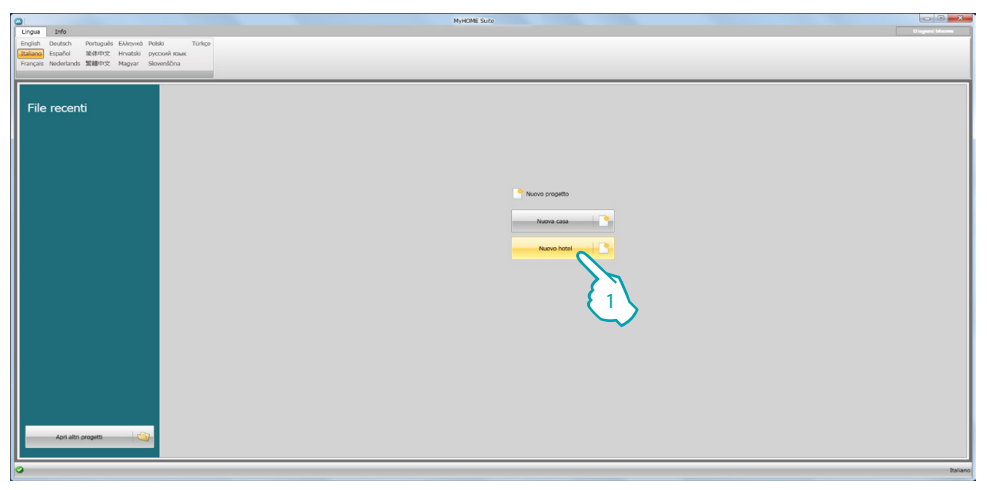

1. Clicca per entrare nella sezione del software dedicata alla configurazione di un impianto per hotel

|                                                                                                    | NyHOME Suite         |         |
|----------------------------------------------------------------------------------------------------|----------------------|---------|
| Pre monta compo ozon vez por forma presidente en la compo de la compo de la co |                      |         |
| 🚀 Informazioni progetto 🖳 Struttura                                                                                                    |                      |         |
| Informazioni progetto                                                                                                    |                      |         |
| IP server                                                                                                    |                      |         |
| ▲ L2P server, buto per pestre più di 10 4                                                                                                    | Stato                |         |
|                                                                                                    | ) [                  | ]       |
| Password: 3                                                                                                    | Nazione              |         |
| diente                                                                                                    | Telefono             |         |
| Indrizzo                                                                                                    | E-mail               |         |
|                                                                                                    |                      |         |
| Ob<br>Motio antinu a                                                                                                    | 2                    |         |
|                                                                                                    | Impianto non salvato | Zaliano |
| { 4 \                                                                                                    |                      |         |

- 2. Compila i campi che ritieni opportuni prima di procedere con la creazione della struttura. Inserisci nel campo password la password di default per tutti gli MH201 dell'hotel.
- 3. Se il tuo progetto prevede un numero complessivo di camere ed aree comuni superiore a 100 è necessario impostare la presenza di un IP Server F458.
- 4. Clicca per creare la struttura dell'hotel.

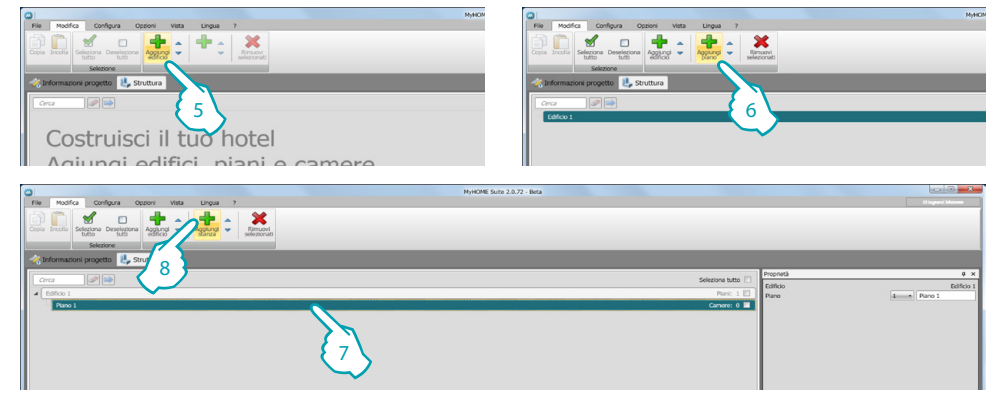

- 5. Aggiungi un edificio.
- 6. Aggiungi i piani che compongono l'edificio.
- 7. Seleziona il piano.
- 8. Aggiungi le camere.

Per ogni camera creata il software posiziona automaticamente un MH201

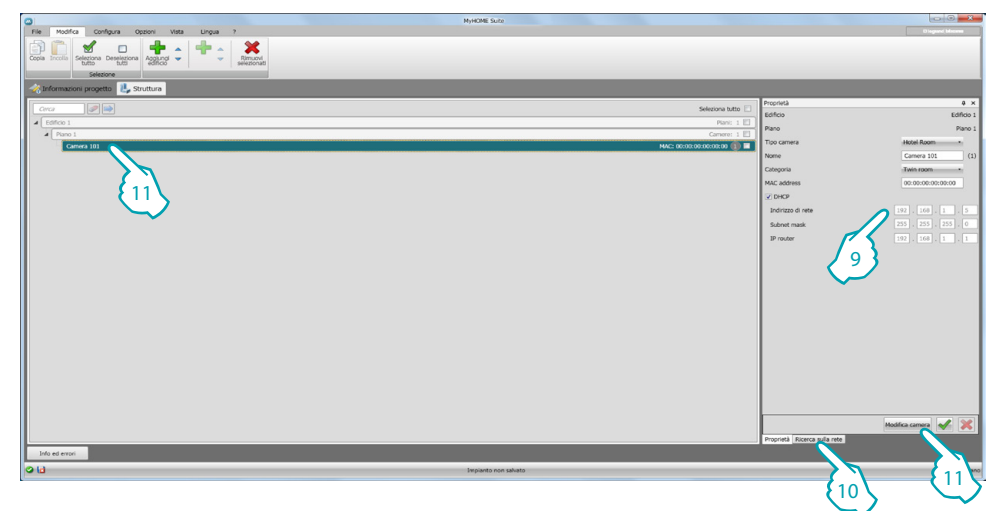

- 9. Se conosci il Mac Address del dispositivo presente nella camera configuralo manualmente.
- 10. Se non conosci il Mac Address del dispositivo ricercalo nella rete e trascinalo nella camera

11. Clicca per entrare nella camera oppure doppio click sul nome della camera nella struttura.

| MyHume Suca                                                                                               |                          |                          |            |
|----------------------------------------------------------------------------------------------------|--------------------------|--------------------------|------------|
| File Modifica Strumenti Scansione Configura Opzioni Vista Lingua 7                                        |                          |                          |            |
|                                                                                                    |                          | IP I                     | Password 🦱 |
|                                                                                                    |                          | 192.168.1.35             |            |
| Nuovo April Salva Salva Crea Ebci<br>Impianto impianto impianto impianto impianto impianto incenti e hobi |                          | Porta                    |            |
| Gestione instanto                                                                                         |                          | 20000                    | Connetti   |
| Andrewson excepts III Statute Science                                                                     |                          |                          |            |
|                                                                                                    | Configurations           |                          | 4 ×        |
| Certa P / /                                                                                               | Programmazione prodotti  | 0                        |            |
|                                                                                                    |                          |                          |            |
| E 100000 Attentiona 1 mile Mars 13                                                                        | MH201                    |                          |            |
|                                                                                                    | 10                       |                          |            |
| E 1 002602 Attuatore a 4 rela                                                                             | Indirizzo MAC 07         | 0.00.00.00.00.00         |            |
| 1 002604 Attuatore 8 x 164 1 HH201 Modulo scenari IP Camera 101 00:00:00:00:00 2.0 Controllo accessi      | Descrizione Mo           | odulo scenari IP         |            |
| 2 1 002611 Dimmer 1-10V Ba                                                                                | Nome personalizzato Ca   | amera 101                |            |
| 2 1 002612 Dimmer DIN 4X 1                                                                                |                          |                          |            |
| 1 102621 Dimmer 1000 VA C                                                                                 |                          |                          |            |
| 1 002622 Dimmer 2 x 400 V                                                                                 |                          |                          |            |
| 0 1 002631 Gotoway 5CS(0AL)                                                                               |                          |                          |            |
| 1 002645 Centralina gestione                                                                              |                          |                          |            |
| L 1 00317 Amatobe DN 000                                                                                  |                          |                          |            |
| 1 000518 Afhatore Divicos                                                                                 |                          |                          |            |
| 1 00539 Amburg Day On                                                                                     |                          |                          |            |
| 1 100001 Models served                                                                                    |                          |                          |            |
| f 1 00352 Medula memora                                                                                   |                          |                          |            |
| 1 003553 Interfacia contatti                                                                              |                          |                          |            |
| Tracina i dispositivi qui                                                                                 |                          |                          |            |
| t 1 000000 Mauratore di energi                                                                            |                          |                          |            |
| 1 003557 Centrale controllo -                                                                             |                          |                          |            |
| 1 1 003558 Athustore 16A con                                                                              |                          |                          |            |
| E 1 003559 Attuatore 164 1 D1                                                                             |                          |                          |            |
| E 1 00362 Interface SCS-SC                                                                                |                          |                          |            |
| 1 Juddes Hoggannatore so                                                                                  |                          |                          |            |
| 1 0006 Endy Data topp                                                                                     |                          |                          |            |
|                                                                                                    |                          |                          |            |
| 1 10057 Among ON                                                                                          |                          |                          |            |
| E 1 003580 Athuatore a 4 relé                                                                             |                          |                          |            |
| 1 003586 Controllo storeo                                                                                 |                          |                          |            |
| X 1 00394 Gateway base                                                                                    |                          |                          |            |
| 1 003597 Gateway OPEN-BA                                                                                  |                          |                          |            |
| X 1 00398 Websever AV                                                                                     |                          |                          |            |
| 1 - 1 - 000451 - Damas - 2000. H.D                                                                        | Configurazione Scansione | e Bus Ricerca sulla rete |            |
| Total animal                                                                                              |                          |                          |            |
|                                                                                                    |                          |                          |            |
|                                                                                                    |                          |                          |            |

L7 legrand<sup>®</sup>

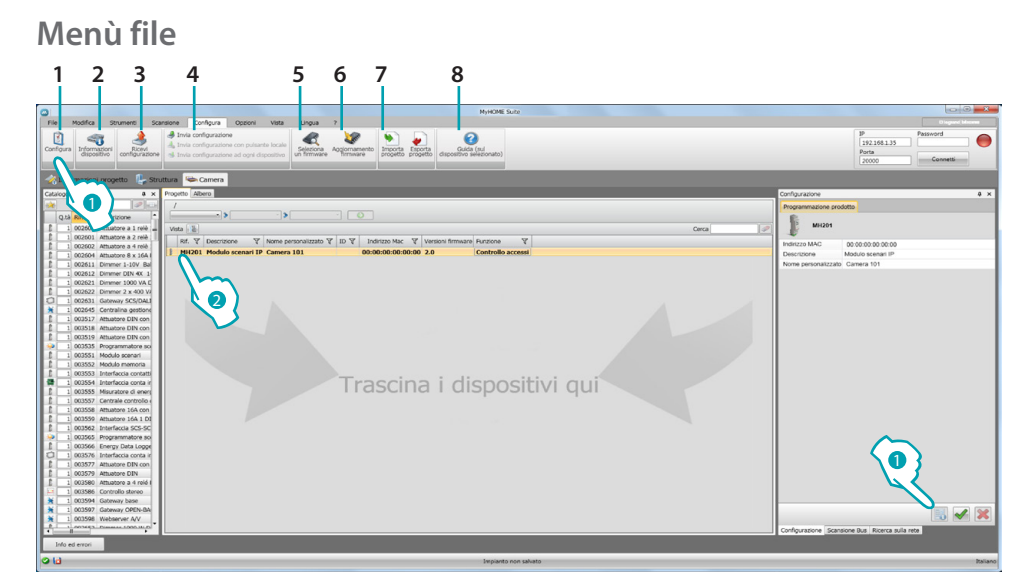

Puoi ora gestire il dispositivo nella sezione **Configura** attraverso alcuni pulsanti dedicati

- 1. Apre l'area specifica di configurazione del dispositivo
- 2. Richiesta info dispositivo
- 3. Ricezione della configurazione dal dispositivo collegato
- 4. Invio della configurazione al dispositivo collegato
- 5. Selezione di un firmware per il dispositivo
- 6. Aggiornamento firmware del dispositivo (appare solo dopo aver selezionato un firmware)
- 7. Importa progetto

Esporta progetto Per importare o esportare il progetto di configurazione creato nell'area specifica, seleziona il dispositivo e clicca il tasto relativo.

8. Apre la guida del dispositivo selezionato

Per interagire con il dispositivo selezionalo e clicca i tasti relativi alle funzioni che vuoi eseguire.

Per passare all'area specifica di configurazione del dispositivo clicca **Configura** (1), oppure clicca due volte sul dispositivo (2)

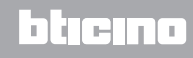

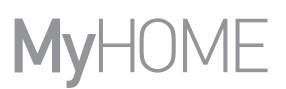

# Invia configurazione

Dopo aver terminato e salvato la programmazione è necessario inviare la configurazione ai dispositivi.

Esecuzione:

- 1. Collega il dispositivo ad un PC tramite Ethernet
- 2. Nella barra strumenti Configura seleziona la voce Invia Configurazione.

Appare la schermata in cui impostare la data e l'ora.

| Data e ora del dispositivo | 12/07/2013 8.54     |
|----------------------------|---------------------|
|                            |                     |
|                            |                     |
|                            |                     |
|                            | Tadistro Avanti 👝 🧳 |

3. Seleziona Avanti e inserisci l'indirizzo del dispositivo:

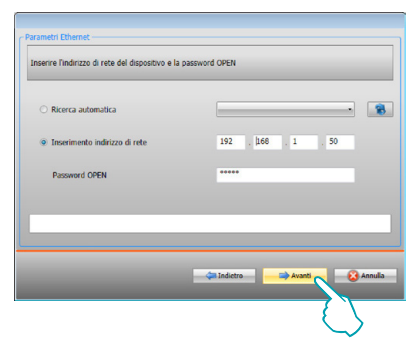

4. Selezionando Avanti la configurazione viene trasferita al dispositivo.

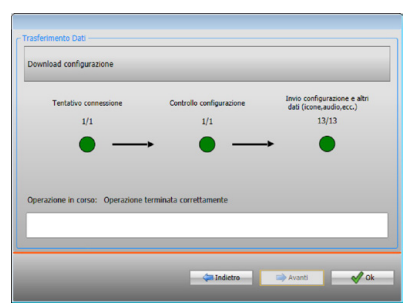

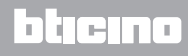

# **Ricevi configurazione**

Permette di ricevere la configurazione attuale del dispositivo; una volta acquisita puoi modificarla, salvarla in un file ed ovviamente rinviarla al dispositivo. Esecuzione:

1. Collega il dispositivo ad un PC tramite Ethernet.

2. Nella barra strumenti Configura seleziona la voce Ricevi configurazione.

3. Inserisci l'indirizzo del dispositivo:

| <ul> <li>Ricerca automatica</li> </ul> | · · · ·            |
|----------------------------------------|--------------------|
| Inserimento indirizzo di rete          | 192 . 168 . 1 . 50 |
| Password OPEN                          | *****              |
|                                        |                    |
|                                        |                    |

4. Selezionando Avanti si avvia la procedura di ricezione della configurazione.

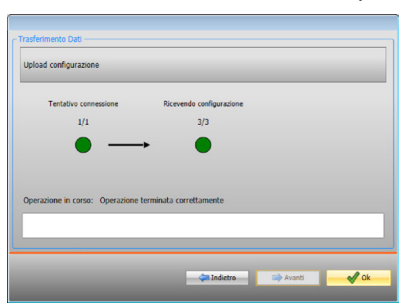

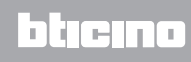

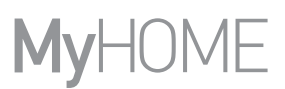

# Aggiorna firmware

Permette di eseguire l'aggiornamento del firmware del dispositivo.

Esecuzione:

- Collega il dispositivo ad un PC.
- Seleziona dal menù a tendina Configura la voce Seleziona un firmware.

Viene visualizzata una finestra per la ricerca della cartella contenente il file di firmware con estensione .fwz.

- Seleziona il file e clicca Apri per continuare.
- Seleziona la voce Aggiornamento firmware per proseguire.

Per le procedure di connessione vedi paragrafo Invia Configurazione.

### Richiesta info dispositivo

Permette di visualizzare alcune informazioni relative al dispositivo collegato al PC. Esecuzione:

- Collega il dispositivo ad un PC.
- Seleziona dal menù a tendina Configura la voce Informazioni dispositivo.

Per le procedure di connessione vedi paragrafo Invia Configurazione.

Cliccando Avanti viene visualizzata una schermata dove sono presenti le caratteristiche hardware e software del dispositivo.

# Schermata iniziale

Entrando nel programma appare la schermata iniziale in cui sono presenti tutti i parametri di configurazione. La schermata è composta essenzialmente da 2 zone: nella zona a sinistra (A) sono presenti i parametri e le funzioni da configurare organizzati in una struttura ad albero. In base alla selezione effettuata, nella zona a destra (B) vengono visualizzati i campi dati da selezionare o inserire.

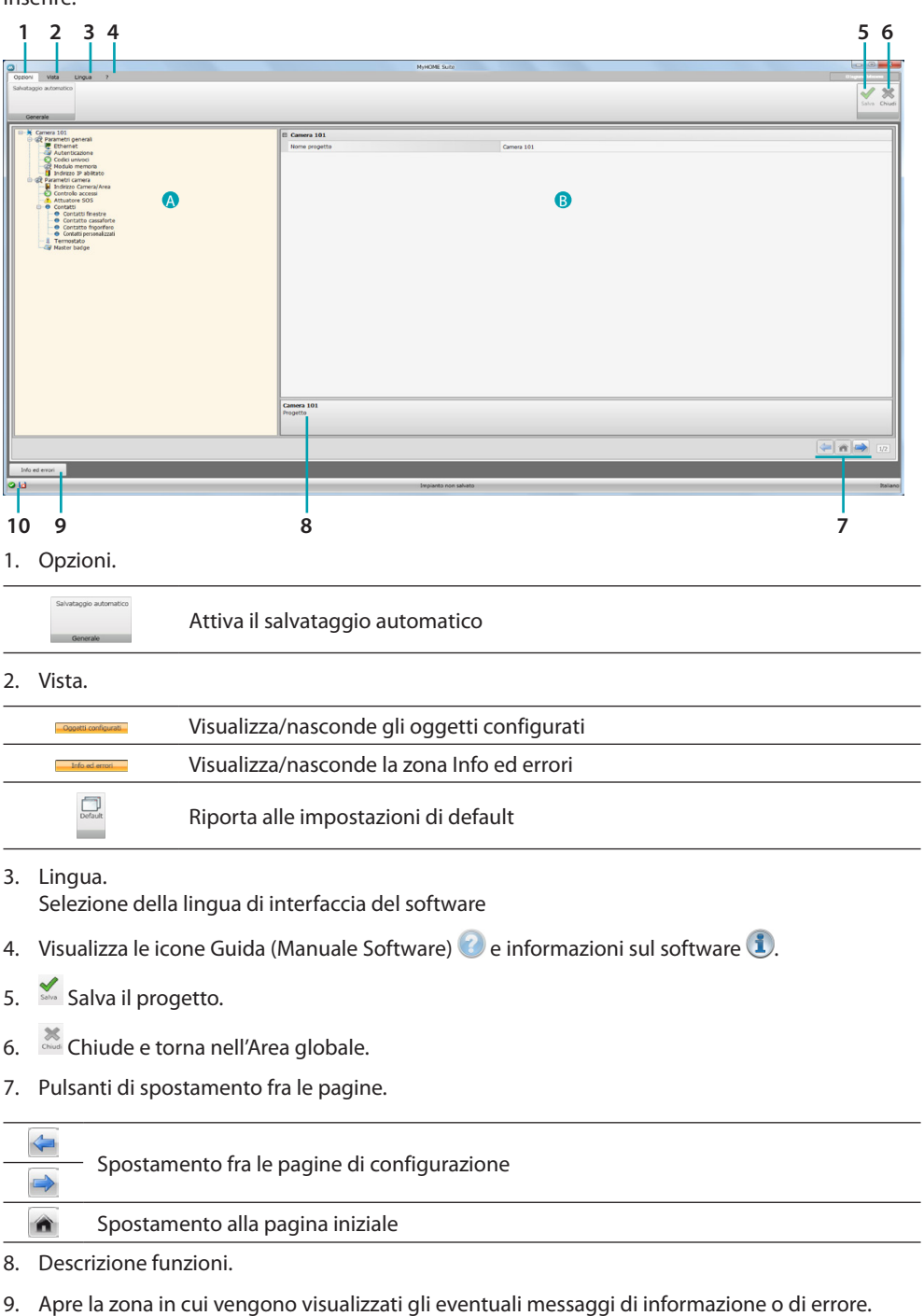

10. Visualizzazione salvataggio file e percorso dove salvato.

## Configurazioni comuni

In questa sezione vengono illustrate le configurazioni comuni a più funzioni.

### Inserimento oggetti/pagine

### **Gestione oggetti**

| $\bigcirc$ | Aggiunge un oggetto       |
|------------|---------------------------|
| 8          | Elimina un oggetto        |
| *          | Elimina tutti gli oggetti |
|            | Sposta l'oggetto su       |
|            | Sposta l'oggetto giù      |

Dopo aver aggiunto un oggetto si attiva una maschera per l'inserimento dei suoi dati caratteristici. Inserimento indirizzo SCS

| SCS address                        |                            |
|------------------------------------|----------------------------|
| Address                            |                            |
| A                                  | = 1                        |
| PL                                 | = 1                        |
| Level                              | Private riser              |
| SCS address<br>Enter the SCS addre | ass (A, PL, Level, I3, I4) |
|                                    |                            |

- 1. Inserisci il valore del configuratore d'ambiente A (0 10; GEN, AMB, GR).
- 2. Inserisci il valore del configuratore del punto luce PL (il numero dipende dalla funzione).
- Seleziona se il livello è Montante privato o BUS locale, nel secondo caso inserire anche i valori 13, 14.

# bticino

# **Configurazione progetto**

In questa sezione puoi configurare i parametri del dispositivo e successivamente tramite il pulsante in entrare nella schermata di creazione degli scenari.

| 0                                                                                                    | MyHOME Suite                                |                              |
|----------------------------------------------------------------------------------------------------|---------------------------------------------|------------------------------|
| Openni Wita Ungua ?<br>Sahataggo automotos<br>Generale                                                                                                    |                                             | Upgent kinne<br>Sinne Orbert |
| Control of the second of the second of | D Convex 181<br>Terma properties Convex 161 |                              |
|                                                                                                    | Camera 101<br>Projetto                      |                              |
|                                                                                                    |                                             | 172                          |
| Info ed enori                                                                                                    |                                             |                              |
| 0 13                                                                                                    | Impianto non salvato                        | Italiano                     |

Inserisci nelle varie zone i dati di configurazione.

### Parametri generali

In questa sezione puoi configurare i parametri tecnici per le connessione di rete.

### Ethernet

In questa schermata puoi inserire i parametri di connessione alla rete Ethernet.

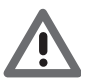

Prima di modificare i valori di default, contatta l'amministratore di rete. Valori errati, oltre a non rendere il servizio attivo, possono causare malfunzionamenti nella comunicazione di altre apparecchiature di rete.

| Coconi Vita Lingua 7<br>Salvatagoo automatico<br>Generale                                                                                                    | м                                                                   | HOME SURP                                     | Depend from<br>Salar Char                                                                                                    |
|----------------------------------------------------------------------------------------------------|---------------------------------------------------------------------|-----------------------------------------------|----------------------------------------------------------------------------------------------------|
| Control 103     Control 103     Control 104     Control 104     Control 1 | E Unioned<br>Topo di este<br>Endere enne<br>Endere enne<br>P rocker | 949<br>1923/02.13<br>2023/02.54<br>3923/02.14 |                                                                                                    |
|                                                                                                    | Ethernet<br>Configurazione Ethernet                                 |                                               |                                                                                                    |
| Info ed errori                                                                                                    |                                                                     |                                               | (in the second second s |

Configurazione:

- **Tipo di indirizzamento**: seleziona se l'indirizzo è di tipo fisso (in questo caso è necessario inserire i paramentri sottoriportati), o di tipo dinamico DHCP.
- Indirizzo IP e Subnet mask: inserisci i parametri tipici delle reti con protocollo TCP/IP, necessari all'individuazione del dispositivo all'interno della rete locale.
- IP router: inserisci l'indirizzo IP dell'eventuale router.

# Autenticazione

In questa schermata puoi visualizzare la password precedentemente impostata (di default 12345) per connetterti al dispositivo.

|                                                                                                    | NyHOME Suite                             |                 |
|----------------------------------------------------------------------------------------------------|------------------------------------------|-----------------|
| Opzioni Vista Lingua ?                                                                                                    |                                          | Disgand Miseree |
| savataggio automatico                                                                                                    |                                          | ✓ X             |
|                                                                                                    |                                          | Salva Chiudi    |
| Generale                                                                                                    |                                          |                 |
| Connec 101     Connec 101     Connec 101     Connect Operation     Connect Operation     Connect Operation     Connect Operation     Connect Operation                                                                                                    | Bettens automation     Pramod OFIN 12345 |                 |
| Rodub memora     Solution     Solution |                                          |                 |
| Artuatore SOS     Contatti     Contatti Gassiforte     Contatti Gassiforte                                                                                                    |                                          |                 |
| Contatio finguriero<br>Contati personalizzari<br>- il Termostato                                                                                                    |                                          |                 |
|                                                                                                    |                                          |                 |
|                                                                                                    |                                          |                 |
|                                                                                                    |                                          |                 |
|                                                                                                    |                                          |                 |
|                                                                                                    |                                          |                 |
|                                                                                                    | Sistema automatico                       |                 |
|                                                                                                    |                                          |                 |
|                                                                                                    |                                          | 12              |
| Info ed errori                                                                                                    |                                          |                 |
| 018                                                                                                    | Impianto non salvato                     | Italiano        |

# Codici univoci

In questa schermata puoi configurare l'identificativo univoco del dispositivo.

|                                                                                                    | M. APME C. 24                                                                                       | - 0 <b>- X</b>  |
|----------------------------------------------------------------------------------------------------|----------------------------------------------------------------------------------------------------|-----------------|
| Opzioni Vista Lingua ?                                                                                                    |                                                                                                    | 0 isgand blocom |
| Salvataggio automatico<br>Generale                                                                                                    |                                                                                                    | Sales Chud      |
| Contract Sector     Contract Sector     C | Code universi gateway     Code universi gateway     Code universi gateway     Code universi gateway |                 |
| Info ed entrei                                                                                                    |                                                                                                    |                 |
| and etc enter                                                                                                    |                                                                                                    |                 |
|                                                                                                    | Impianto non salvato                                                                                | Italiano        |

Configurazione:

• Codice univoco gateway: inserisci un numero identificativo univoco per dispositivo.

# bticino

btjcjno

# Modulo memoria

Tra le funzioni di MH201 c'è la possibilità di funzionare anche come modulo memoria. Attivando questa funzione, in caso di mancanza di tensione MH201 manterrà memorizzato lo stato dei dispositivi ad esso associati e lo ripristinerà al ritorno della tensione di rete.

| 0                                           | NyHOME Suite                                                    |              |
|---------------------------------------------|-----------------------------------------------------------------|--------------|
| Opzioni Vista Lingua ?                      |                                                                 |              |
| Salvataggio automatico                      |                                                                 | 1 44         |
|                                             |                                                                 | V 75         |
|                                             |                                                                 | Salva Chiudi |
| Generale                                    |                                                                 |              |
|                                             |                                                                 |              |
| 😔 🔆 Camera 101                              | E Modulo memoria                                                |              |
|                                             | Hadde manage                                                    |              |
| Autenticazione                              | Adduto Methoda                                                  |              |
| - Q Codici univoci                          |                                                                 |              |
| - C2 Hoduio memora<br>Indeine 10 abilitate  |                                                                 |              |
|                                             |                                                                 |              |
| Indrizzo Camera/Area                        |                                                                 |              |
| Controlo access     Athenatics SOS          |                                                                 |              |
| Contatti                                    |                                                                 |              |
| Contatti finestre                           |                                                                 |              |
| Contatto cassalorte                         |                                                                 |              |
| <ul> <li>Contatti personalizzati</li> </ul> |                                                                 |              |
| - 4 Termostato                              |                                                                 |              |
| Haster bacge                                |                                                                 |              |
|                                             |                                                                 |              |
|                                             |                                                                 |              |
|                                             |                                                                 |              |
|                                             |                                                                 |              |
|                                             |                                                                 |              |
|                                             |                                                                 |              |
|                                             |                                                                 |              |
|                                             |                                                                 |              |
|                                             |                                                                 |              |
|                                             |                                                                 |              |
|                                             |                                                                 |              |
|                                             |                                                                 |              |
|                                             |                                                                 |              |
|                                             |                                                                 |              |
|                                             |                                                                 |              |
|                                             |                                                                 |              |
|                                             | Modulo memoria                                                  |              |
|                                             | Abilta il ripratino dello stato dei seterna in caso di blackout |              |
|                                             |                                                                 |              |
| l                                           | R                                                               |              |
|                                             |                                                                 |              |
|                                             |                                                                 | - III - 1/2  |
|                                             |                                                                 |              |
| Info ed errori                              |                                                                 |              |
| 010                                         | Texture and all                                                 |              |
| <b>V U</b>                                  | ampianto non saviato                                            | Italiano.    |

• Modulo memoria: abilita/disabilita il ripristino dello stato del sistema.

### Indirizzo IP abilitato

In questa schermata puoi inserire fino a 4 intervalli di indirizzi IP che saranno abilitati alla connessione al dispositivo senza doversi identificare tramite password OPEN.

| 0                                                        | Мун                                 | OME Suite               |                 |
|----------------------------------------------------------|-------------------------------------|-------------------------|-----------------|
| Opzioni Vista Lingua ?                                   |                                     |                         | Disgund Materia |
| Salvataggio automatico                                   |                                     |                         | ✓ 35            |
| Generale                                                 |                                     |                         |                 |
| Camera 101<br>⊖ 20 Parametri penerali<br>  - 20 Ethernet | Intervalio indirizzi IP 1           |                         |                 |
|                                                          | Abiltazione                         | 🛛 s                     |                 |
| Autenticazione     O Codici univoci                      | Valore                              | 1-255.0-255.0-255.1-254 |                 |
| Reduio memoria                                           | El Intervallo indirizzi IP 2        |                         |                 |
| 🖙 🥵 Parametri camera                                     | Ablitazione                         | No No                   |                 |
| Ontrolo accessi                                          | Valore                              | 1-255.0-255.0-255.1-254 |                 |
| Attuatore SOS                                            | E Intervalio indirizzi IP 3         |                         |                 |
| Contatti finestre                                        | Abiltazione                         | II No                   |                 |
| Contacto casarone     Contacto figorifero                | Valore                              | 1-255.0-255.0-255.1-254 |                 |
| - Contatti personalizzati<br>- I Termostato              | Intervalio indirizzi IP 4           |                         |                 |
| - a Master badge                                         | Abitazione                          | No No                   |                 |
|                                                          | Valore                              | 1-255.0-255.0-255.1-254 |                 |
|                                                          |                                     |                         |                 |
|                                                          | Inserve l'intervalio di indiriza IP |                         |                 |
|                                                          |                                     |                         | 🦛 🕋 🛤 112       |
| Info ed evori                                            |                                     |                         |                 |
| 010                                                      | leg.                                | pianto non salvato      | Italiano        |

Procedura:

- 1. Abilita l'intervallo di indirizzi IP.
- 2. Clicca il tasto ......

| Range | e <b>di indirizzi di rete</b>                                   |
|-------|-----------------------------------------------------------------|
| 3     | 1     •     0     •     1       255     •     255     •     254 |
|       | 4<br>Conferma X Annulla                                         |

- 3. Inserisci l'intervallo di indirizzi di rete da abilitare.
- 4. Conferma.

### Parametri camera

La configurazione di un sistema per hotel prevede che l'impianto di ogni camera o area comune sia collegato al sistema tramite un modulo scenari IP MH201, devi quindi configurarne correttamente tutte le caratteristiche relative.

Le impostazioni di indirizzo e tipo di **Camera/area** verranno utilizzate dal software di supervisione HotelSupervision per identificarla.

### Indirizzo camera/area

All'interno di un complesso alberghiero una camera (o area comune) viene identificata indicando l'edificio, il piano e il numero, puoi inserire anche una descrizione personalizzata.

|                                                                                                    |                                                                                                    | MyHOME Suite                                                                                                    | 00 *           |
|----------------------------------------------------------------------------------------------------|----------------------------------------------------------------------------------------------------|----------------------------------------------------------------------------------------------------|----------------|
| Opzioni Vista Lingua ?                                                                                                    |                                                                                                    |                                                                                                    | D legand bloom |
| Salvataggio automatico                                                                                                    |                                                                                                    |                                                                                                    | ✓ ×            |
|                                                                                                    |                                                                                                    |                                                                                                    | Salva Chiudi   |
| Generale                                                                                                    |                                                                                                    |                                                                                                    |                |
| Werenet           Image: Constraint of the second operation of the second operation operation operation | Editor     Increase     Increase     In | 1<br>1 Miles 1<br>1<br>1 Parts 1<br>1<br>1<br>Grans 311<br>Grans 411<br>Grans 41 |                |
|                                                                                                    | telfso                                                                                                    |                                                                                                    |                |
| Info ed empn                                                                                                    |                                                                                                    |                                                                                                    | -              |
| 2 13                                                                                                    |                                                                                                    | Impianto non salvato                                                                                                    | Italiano       |

Configurazione:

• Edificio e Piano: campi non editabili, perchè impostati nell'area comune del software.

Camera/area:Seleziona il tipo; camera, area comune.Seleziona la categoria tra quelle proposte.Imposta nel caso di area comune se l'accesso all'area è a pagamento.

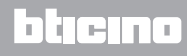

## **Controllo accessi**

Il punto di accesso di una camera può essere predisposto in diversi modi in funzione delle esigenze, i dispositivi che lo caratterizzano devono essere impostati in questa schermata.

| Control Matte Lines 2                                                                                                    |                                                                                                    | MyHOME Suite         |                 |              |               | Corport Married |
|----------------------------------------------------------------------------------------------------|----------------------------------------------------------------------------------------------------|----------------------|-----------------|--------------|---------------|-----------------|
| Salvetagio automatico                                                                                                    |                                                                                                    |                      |                 |              |               | Salve Chudi     |
| Construction     Construction     C | December Luthers address<br>December 2010 (Control of the Control of the Control of | 14893 (U, 52)        | Attuative picks | Þórna (A.R.) | Trag gotskaje |                 |
|                                                                                                    |                                                                                                    |                      |                 |              |               |                 |
| Info ed errori                                                                                                    |                                                                                                    |                      |                 |              |               |                 |
| O 10                                                                                                    |                                                                                                    | Impianto non salvato |                 |              |               | Italiano        |

Puoi inserire fino ad 8 ingressi.

Configurazione:

- Lettore esterno: abilita l'eventuale presenza di un lettore fuoriporta ed assegnagli il corretto indirizzo (R1, R2 : da 1 a 99).
- Attuatore porta: è possibile installare un attuatore per l'apertura elettrica della porta d'ingresso, in questo caso abilita la presenza e l'indirizzo SCS di questo dispositivo (A,PL).
- Tasca porta badge: abilita la presenza di un'eventuale tasca porta badge all'interno della camera ed indicane l'indirizzo (A,PL deve essere uguale a R1,R2 del lettore).

### **Attuatore SOS**

In ogni camera puoi installare fino a 3 attuatori di appoggio per generare allarmi di vario tipo a seguito di eventi (ad esempio l'azionamento del tirante della doccia) che verranno segnalati come allarmi SOS dal software di gestione HotelSupervision.

| 0                                                                                                    | NyHOME Suite                                         |                                            |
|----------------------------------------------------------------------------------------------------|------------------------------------------------------|--------------------------------------------|
| Opzioni Vista Lingua ?                                                                                                    |                                                      |                                            |
| Salvataggio automatico                                                                                                    |                                                      | 1.1.1                                      |
|                                                                                                    |                                                      |                                            |
|                                                                                                    |                                                      |                                            |
| Generale                                                                                                    |                                                      |                                            |
| Const 100     Const 100     Const 100 | Secretors<br>Attractor SOS 3<br>0 : Altr<br>0 : Altr | an except product                          |
|                                                                                                    |                                                      | (a) (b) (b) (b) (b) (b) (b) (b) (b) (b) (b |
| Info ed errori                                                                                                    |                                                      |                                            |
| 013                                                                                                    | Impianto non salvato                                 | Italiano                                   |

Configurazione:

• **Descrizione e Indirizzo**: inserisci un nome personalizzato e l'indirizzo impiantistico dell'attuatore

### Contatti

In questa sezione puoi configurare dei contatti per la segnalazione di determinati eventi o per l'attivazione di scenari o automazioni ecc.

I contatti possono essere di due tipi, che generano segnalazioni in base alla tipologia (esempio contatto finestra che di base genera una segnalazione **Info** cioè reset automatico quando il contatto ritorna al suo stato di default) oppure segnalazioni personalizzabili in base alle tue esigenze( esempio contatto personalizzato tipologia **Finestra** che genera una segnalazione **Avviso** con reset da software).

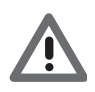

l'interfaccia contatti utilizzata per generare la segnalazione, deve essere opportunatamente configurata con la modalità "Contatto"

### CONTATTI FINESTRE

In questa schermata puoi inserire fino a 3 contatti finestra. Questa tipologia genera una segnalazione all'apertura della finestra che viene resettata in automatico quando si chiude.

| Opponi Vota Longa 7<br>Calo (2)<br>Calo (2)<br>Attraction attraction<br>Attraction attraction                                                                                                    |                             | Dogued Mare<br>Salar Doubl |
|----------------------------------------------------------------------------------------------------|-----------------------------|----------------------------|
| Control for the second second se | Denome<br>Constant Powers 1 |                            |
| Info ed errori                                                                                                    |                             |                            |

Configurazione:

• Numero: inserisci il numero indentificativo del contatto sull'impianto.

### CONTATTO CASSAFORTE

In questa schermata puoi definire il contatto cassaforte. Dopo 3 minuti da quando l'ospite è uscito dalla camera, e la cassaforte viene aperta, questa tipologia genera una segnalazione che dovrà essere resettata esclusivamente via software.

|                                                                                                    | MyHOME Suite                                                                    |               | -  |
|----------------------------------------------------------------------------------------------------|---------------------------------------------------------------------------------|---------------|----|
| Opzioni Vista Lingua ?                                                                                                    |                                                                                 | Disgurd Menne |    |
| Could (sul<br>ispositive selectoratio) Information                                                                                                    |                                                                                 | sine or       | S. |
| Control 153     Control 153     Control 154     Control 154     Control 1 | Il Oracito condete<br>Prenza ()<br>Contris condition ()<br>Contris condition () | Ø a<br>2      |    |
|                                                                                                    | Contatto cassaforte                                                             |               | 1  |
|                                                                                                    |                                                                                 | 112           | 1  |
| Info ed errori                                                                                                    |                                                                                 |               |    |

Configurazione:

- Presenza: imposta se il contatto è presente nella camera.
- Contatto cassaforte: inserisci il numero indentificativo del contatto sull'impianto.

### CONTATTO FRIGORIFERO

In questa schermata puoi definire il contatto frigorifero. Dopo 3 minuti da quando l'ospite è uscito dalla camera e se il frigorifero viene aperto, questa tipologia genera una segnalazione che viene resettata alla chiusura.

Le segnalazioni generate da questo contatto e da quello cassaforte vengono registrati nel registro eventi del software di supervisione.

| 0                                                                                                    | MyHOME Suite         |                            |
|----------------------------------------------------------------------------------------------------|----------------------|----------------------------|
| Oppor Veta Linga 7<br>Conta (nel contactorel<br>depondence descondo) Information                                                                                                    |                      | Ungent kinne<br>Site Chuid |
| Bender de la constance de la constance de | B Conclute Reporters | 0 s                        |
|                                                                                                    | Contatto frigorifero |                            |
|                                                                                                    |                      | 🦛 🛪 🔿 12                   |
| Info ed errori                                                                                                    |                      |                            |

Configurazione:

- Presenza: imposta se il contatto è presente nella camera.
- Contatto frigorifero: inserisci il numero indentificativo del contatto sull'impianto.

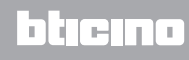

#### CONTATTI PERSONALIZZATI

In questa schermata puoi inserire dei contatti ed in base alla tipologia configurare i parametri che influiranno sulla segnalazione visualizzata sul software di supervisione. Questa tipologia di contatti può essere anche usata come condizione di **START** nella creazione degli scenari. Inserisci un contatto, attribuiscigli un numero identificativo, una volta definito l'indirizzo del contatto, selezionalo nella struttura ad albero (1) per configurare i dettagli

| per coning | ulale l'uettagli. |
|------------|-------------------|

| Cauda (sc)<br>dispositive selectoruto)       |                           |                         | Salva Chudi |
|----------------------------------------------|---------------------------|-------------------------|-------------|
| Camera 101                                   | Contatto personalizzato   |                         |             |
| er ogg varametri generali                    | Modalità                  | Normalmente aperto      |             |
| Autenticazione     Codici univoci            | Tipo di contatto          | Contatto personalizzato |             |
| - Rodulo memora                              | Tipologia di segnalazione | Avviso                  |             |
| Bronzo pratitiza                             | Condizione                | Presenza                |             |
| Indrizzo Camera/Area     Controlo accessi    | Rtardo (mmss)             | 90:91                   |             |
| Attuatore SOS                                | Reset da locale           | 5                       |             |
| Contatti finestre (1)                        | Indirizzo CEN             | 11-Montante privato     |             |
| Contatto cassaforte     Contatto frigoriforo | Pulsante CEN              | 1                       |             |
| 🗅 🛛 Contatti personalizzati (1)              | Reset da SW               | No                      |             |
| -1 Termostato                                | Reset automatico          | No                      |             |
| Haster badge                                 | Segnalazione aggiuntiva   | No                      |             |
|                                              |                           |                         |             |
|                                              | Contatto personalizzato   |                         |             |
|                                              |                           |                         | 1/2         |
| Info ed errori                               |                           |                         |             |

Configurazione:

- Modalità: seleziona lo stato di default del contatto tra normalmente aperto e normalmente chiuso.
- Tipo di contatto: seleziona la tipologia che identifica il contatto e di conseguenza la rappresentazione grafica della segnalazione mostrata nel software di supervisione.
- Tipologia di segnalazione:

– Info: genera una segnalazione (1) la cui comparsa non è da considerare un allarme ma il monitoraggio è comunque utile. Il reset è di tipo automatico e viene eseguito quando il contatto ritorna al suo stato di default. Non lascia traccia nel registro eventi del software di supervisione.

– Avviso: genera una segnalazione 1. la cui comparsa è da considerare un avviso.
 Il reset è configurabile (vedi parametri successivi).

La segnalazione viene registrata nel registro eventi del software di supervisione.

– Allarme: genera una segnalazione 🛕 la cui comparsa è da considerare un allarme e un avviso sonoro.

Il reset è configurabile (vedi parametri successivi).

La segnalazione viene registrata nel registro eventi del software di supervisione.

Le impostazioni seguenti sono attive solo per le tipologie avviso e allarme

- Condizione: condizione che invia la segnalazione:
  - Sempre: nessuna condizione, l'invio avviene in tuttti i casi
  - Presenza: l'invio avviene quando il badge è inserito nella tasca porta badge
  - Nessuna presenza: l'invio avviene quando il badge non è inserito nella tasca porta badge
- **Ritardo**: puoi impostare il tempo che trascorre tra la lettura del badge e l'inserimento nel portabadge senza che venga inviata una segnalazione a seguito del cambio stato di questo contatto oppure il tempo che trascorre dalla rimozione del badge in cui il contatto può essere aperto e chiuso senza che venga inviata segnalazione a seguito del cambio di stato di questo contatto.
- **Reset locale**: puoi impostare un comando CEN (indirizzo e pulsante) per eseguire il reset della segnalazione da locale.
- Reset da software: puoi abilitare la possibilità di resettare la segnalazione dal software di supervisione
- Reset automatico: puoi abilitare il reset della segnalazione quando il contatto ritorna al suo stato di default.
- Segnalazione aggiuntiva: puoi abilitare il lampeggio del lettore badge quando la segnalazione è attiva.

### Termostato

All'interno della camera ci possono essere uno o più termostati; in questa schermata puoi configurarne uno per utilizzare la funzione di stato del contatto locale.

| 0                                                                                                    | MyHOME :                        | Suite       |             |
|----------------------------------------------------------------------------------------------------|---------------------------------|-------------|-------------|
| Coporti Vella Digua P<br>Coporti e Secondo Esterementoni<br>deponente Secondo Esterementoni                                                                                                    |                                 |             | Salar Chudi |
| Camera 101                                                                                                    | - Termostato                    |             | ]           |
| Ethernet                                                                                                    | Presenza                        | 🗢 si        |             |
| Codici univoci                                                                                                    | Indirizzo termostato            | 1           |             |
| andrizzo IP abilitato                                                                                                    | Uso del contatto del termostato | Finestre    |             |
| Social Constructions     Social Constructions     Social Constructions     Social Constructions     Construction construction     Construction constructions     Construction constructions     Construction constructions     Foreign Leader Leader     Foreign Leader Leader |                                 |             |             |
|                                                                                                    | Termostato                      |             |             |
|                                                                                                    |                                 |             |             |
|                                                                                                    |                                 |             | 🦛 🕋 🔿 172   |
| Info ed errori                                                                                                    |                                 |             |             |
| 0 13                                                                                                    | Impiante                        | non salvato | Italiano    |

Configurazione:

- Presenza: imposta presenza per utilizzare la funzione
- Indirizzo termostato: imposta l'indirizzo del termostato
- Uso del contatto del termostato: imposta l'uso del contatto e di conseguenza la rappresentazione grafica della segnalazione mostrata nel software di supervisione.

### **Master Badge**

In questa schermata puoi impostare la presenza di un Master Badge che permetterà la programmazione di altri badge per gli ospiti della camera senza software di gestione (è possibile utilizzare lo stesso Master Badge per tutte le camere).

| Opcioni Vata Lingua 7                                                                                                    | MyHOME Suize                                                                                                    | t ingund Mennes |
|----------------------------------------------------------------------------------------------------|----------------------------------------------------------------------------------------------------|-----------------|
| CLUG (Int<br>dispositive selectorate)                                                                                                    |                                                                                                    | Salas Criudi    |
| Constitution     Constitution     Constet     Constitution     Constitution     Constitution     Consti | 19 Marca      19 Marca      19 Marca     19 Marca |                 |
|                                                                                                    | 1                                                                                                    | 112             |
| Info ed entori                                                                                                    | Intelanto non solutto                                                                                                    | Taliano         |

Configurazione:

- Presenza: imposta la presenza di un Master Badge
- Serial number: inserisci il serial number del badge programmato come master

Clicca il pulsante i per entrare nell'area scenari.

# Scenari

In questa sezione puoi creare scenari più o meno complessi a fronte di eventi che accadono nella camera di albergo. Puoi anche richiamare gli scenari creati tramite comandi (configurati M=CEN) oppure dal software di supervisione.

### Schermata scenari

La schermata si divide essenzialmente in 3 zone principali: nella zona (A) puoi gestire gli scenari e salvarli in libreria, nella zona (B) ci sono i campi di inserimento dove puoi inserire gli oggetti che opportunamente configurati (C) formeranno lo scenario.

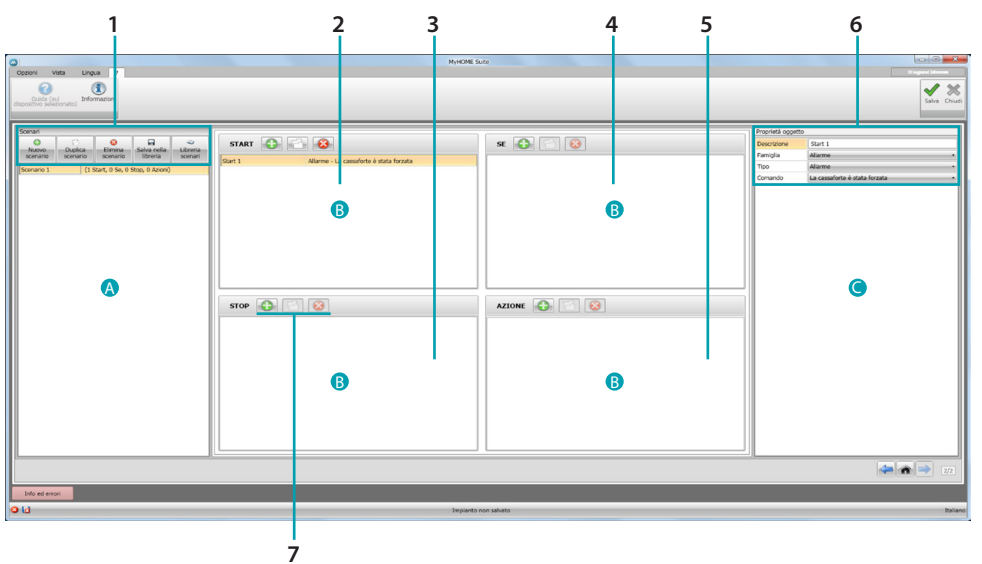

### 1. Scenari.

| Nuovo<br>scenario             | Nuovo scenario: crea un nuovo scenario                                                                                  |
|-------------------------------|----------------------------------------------------------------------------------------------------|
| تَـَـٰ<br>Duplica<br>scenario | Duplica scenario: duplica uno scenario esistente                                                                        |
| Elimina<br>scenario           | Elimina scenario: elimina lo scenario selezionato                                                                       |
| Salva nella<br>Ibreria        | Salva nella libreria: salva lo scenario creato in una libreria in questo modo puoi utilizzarlo anche per altri progetti |
| Libreria<br>scenari           | Libreria scenari: apre la libreria dove sono contenuti e ordinati in cartelle gli scenari salvati in precedenza         |

2. Campo di inserimento **START** 

In questo campo puoi inserire gli oggetti per definire l'evento/i che attiveranno lo scenario.

 Campo di inserimento STOP.
 In questo campo puoi inserire gli oggetti per definire l'evento che bloccherà la sequenza di azioni presente nel campo AZIONE.
 Attenzione gli aventi impetti indesti nel campo STOP congelane l'esceruzione della scenazio guin

Attenzione: gli eventi impostati nel campo **STOP** congelano l'esecuzione dello scenario; quindi le azioni già eseguite non subiscono variazione, quelle che devono ancora essere eseguite non avvengono e le azioni che sono iniziate prima del comando di stop, ed hanno un comando temporizzato, finiranno comunque il loro ciclo.

 Campo di inserimento SOLO SE In questo campo puoi inserire gli oggetti per definire uno stato che costituisce una restrizione all'esecuzione dello scenario.

 Campo di inserimento AZIONE. In questo campo puoi inserire gli oggetti per definire l'azione o la sequenza di azioni da compiere.

### 6. Proprietà oggetto

in questa finestra puoi configurare l'oggetto inserito.

| Descrizione | Start 1                         | Descrizione oggetto                                                                                          |
|-------------|---------------------------------|----------------------------------------------------------------------------------------------------|
| Famiglia    | Allarme -                       | Famiglia di appartenenza                                                                                     |
| Tipo        | Alarme •                        | Tipologia (solo alcuni oggetti)                                                                              |
| Comando     | La cassaforte è stata forzata • | Comando che esegue l'oggetto (il comportamento varia in base al campo di inserimento in cui è stato inserito |

#### 7. Per ogni campo di inserimento puoi:

| •   | Aggiungere un oggetto |
|-----|-----------------------|
| -2- | Copiare un oggetto    |
|     | Eliminare un oggetto  |

### **Creazione scenario**

| CODON VIEW Law 7                                                                                                    | Муноме   | Sure         | C C C C C C C C C C C C C C C C C C C |
|----------------------------------------------------------------------------------------------------|----------|--------------|---------------------------------------|
| See Contraction of the second second | STOP C C | Azione 🖉 🖘 🏹 | Jingrada ggette                       |
| Info ad eroni                                                                                                    |          |              | <b>.</b>                              |

1. Clicca per creare lo scenario

| Copon Veta Lingua 7<br>Cocida (ni<br>cipación sieconato)<br>briomatora                                                                                                    | 3                                                                                                    | MyHOME Suite         | Course lines<br>State Course                                                                                                    |
|----------------------------------------------------------------------------------------------------|----------------------------------------------------------------------------------------------------|----------------------|----------------------------------------------------------------------------------------------------|
| Server<br>Control Control Contro | START Construction in construction in construc |                      | Pendel Agetti<br>Pende Marine Autoria<br>Pende Autoria<br>Conunció de Carlos de Autoria<br>Conunció de Carlos de Autoria<br>Conunció de Carlos de Autoria |
| Info ed enori                                                                                                    |                                                                                                    |                      | 22                                                                                                    |
| 9.14                                                                                                    |                                                                                                    | Impianto non salvato | tala                                                                                                    |

- 2. In automatico il software inserisce un oggetto nel campo START, puoi modificarlo o
- 3. In alternativa puoi inserirne uno nuovo

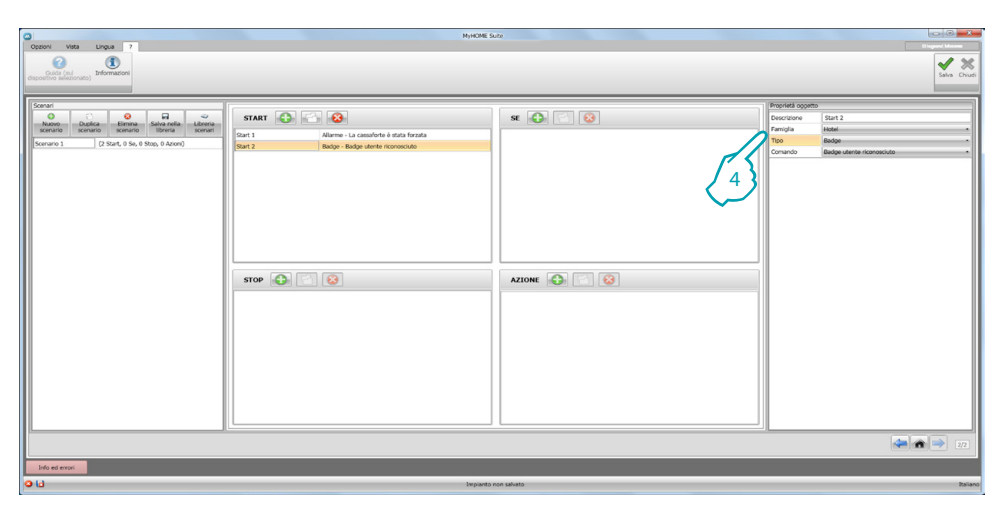

4. Tramite i menù a tendina della finestra **Proprietà oggetto**, definiscilo selezionando in sequenza la famiglia, il tipo e il comando

| Opzioni Vista Lingua 7                                                                                                    | муноме                                                                                                    | Suite                                                                                                    |                                                                                                    | Dispard Maxim |
|----------------------------------------------------------------------------------------------------|----------------------------------------------------------------------------------------------------|----------------------------------------------------------------------------------------------------|----------------------------------------------------------------------------------------------------|---------------|
| Cuida (su)<br>depositivo salezionato) Informazioni                                                                                                    | (                                                                                                    |                                                                                                    |                                                                                                    | Salva Chiudi  |
| Server<br>O<br>Servero<br>Servero<br>S | Statt Communication i data forzia<br>Dari Norre - La canadra i data forzia<br>Rati 2 Belge - Edge derte represente<br>Store Communication i data forzia | Autom     Convers. Non Occupite (Badge new net Webers)       Autom     Convers. Non Occupite (Badge new net Webers)       Autom     Convers. Non Occupite (Badge new net Webers)       Autom     Convers. Non Occupite (Badge new net Webers)       Autom     Convers. Non Occupite (Badge new net Webers)       Autom     Convers. Non Occupite (Badge new net Webers)       Autom     Convers. Non Occupite (Badge new net Webers) | Improved accession         Autors 1           Francisk         Autors 4           Francisk         Autors 4           Control No         Autors 5           Control No         Autors 5           Control No         Autors 5           Control No         Autors 5 |               |
| Info ed exami                                                                                                    |                                                                                                    |                                                                                                    | 48                                                                                                    | 2/2           |
| 018                                                                                                    | Impianti                                                                                                    | o non salvato                                                                                                    |                                                                                                    | Italian       |

5. Dopo aver completato lo scenario puoi salvarlo nella libreria per utilizzarlo eventualmente in altri progetti

| Opzioni Vista Lingua 7<br>Concol (via)<br>Concol (via)<br>discontation informazioni<br>discontation informazioni                                                                                                    | MyMON Sura                               | Constant Andrew States                                                                                                    |
|----------------------------------------------------------------------------------------------------|------------------------------------------|----------------------------------------------------------------------------------------------------|
| Sanat<br>Sanat<br>Sa | Stat P P P P P P P P P P P P P P P P P P | Provide appendia<br>Provide Appendia<br>Provide Appe |
| Info ed evrori                                                                                                    |                                          |                                                                                                    |

- 6. Crea una cartella dove archiviare lo scenario (opzionale)
- 7. Selezionala
- 8. Inserisci un nome
- 9. Clicca per salvare

Cliccando il tasto destro sulla cartella puoi utilizzare le funzioni di Nuova, Elimina e Rinomina cartella.

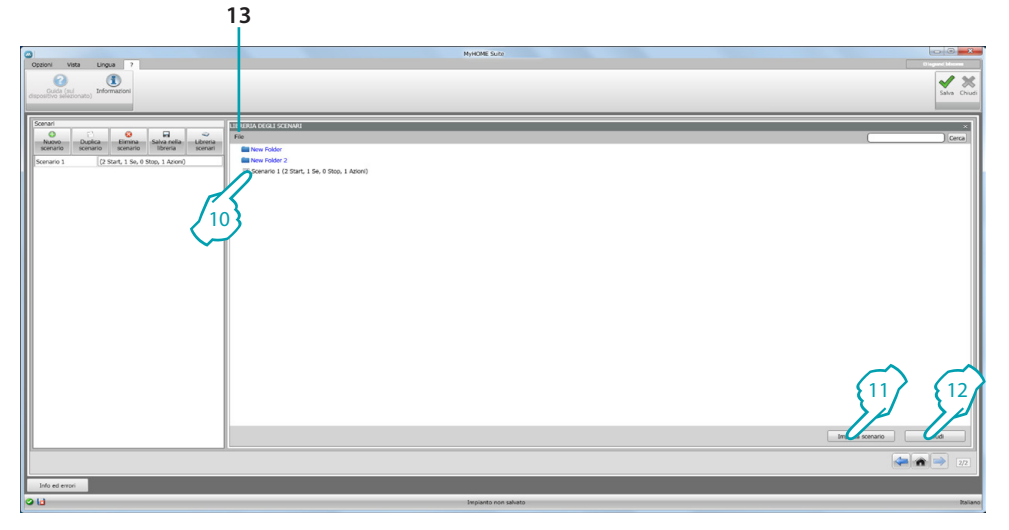

lo scenario è ora disponibile nella libreria, per importarlo in nuovi progetti:

10. Seleziona lo scenario nella relativa cartella

11. Clicca per importarlo

12. Terminata la procedura, clicca per chiudere la libreria

13. Tramite il menù a tendina puoi gestire le cartelle e gli scenari (Nuovo, Elimina e Rinomina).

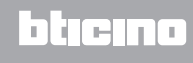

# Oggetti

In questo capitolo vengono descritti gli oggetti (organizzati in famiglie) e la loro configurazione, che puoi utilizzare per comporre lo scenario.

### Inserimento di un oggetto

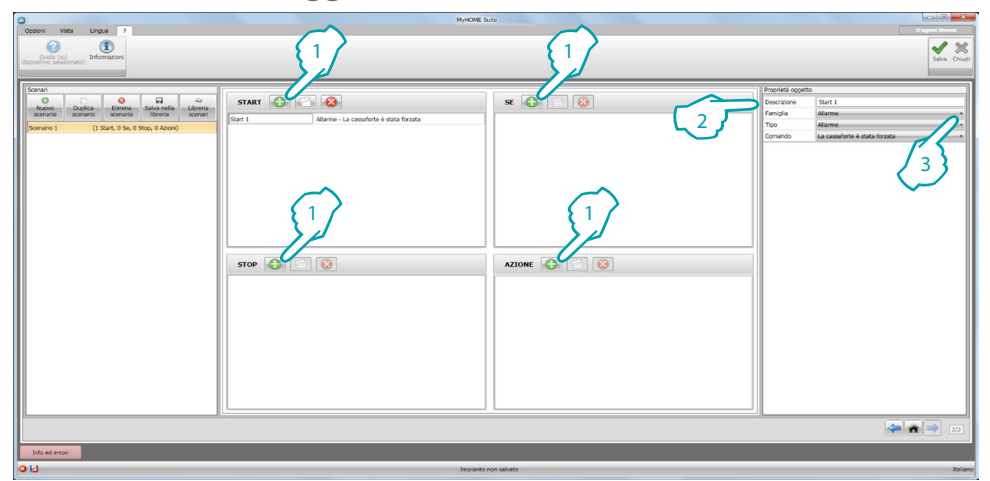

- 1. Clicca il pulsante per inserire un oggetto nel campo desiderato
- 2. Inserisci una descrizione
- 3. Seleziona la famiglia di appartenenza e di conseguenza la tipologia ed il comando da attuare nel campo in cui è stato inserito l'oggetto

### **Configurazione oggetto**

Le famiglie a disposizione variano in base al campo di inserimento in cui intendi inserire l'oggetto:

| FAMIGLIA            | START | SOLO SE | STOP | AZIONE |
|---------------------|-------|---------|------|--------|
| Allarme             | •     |         | •    | ٠      |
| Automazione         |       |         |      | •      |
| Ritardo             |       |         |      | •      |
| Contatti            | •     | •       | •    |        |
| Hotel               | •     | •       | •    | •      |
| Illuminazione       | •     | •       | •    | •      |
| Scenari             |       |         |      | •      |
| Scenari programmati | •     |         | •    |        |
| Comandi speciali    |       |         |      | •      |
| Termoregolazione    | •     | •       | •    | •      |
| Tempo               | •     | •       | •    |        |

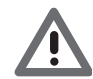

Alcuni oggetti pur appartenendo alla stessa famiglia e tipologia, in base al campo di inserimento hanno comandi differenti.

### Famiglia Allarme

Questa famiglia comprende l'oggetto allarme che rappresenta gli allarmi che vengono generati all'interno della camera.

#### Configurazione ALLARME

|     | Proprietà oggetto |                               |   |
|-----|-------------------|-------------------------------|---|
| 1-  | Descrizione       | Start 1                       |   |
| 2-  | Famiglia          | Allarme                       | • |
| 3 — | Tipo              | Allarme                       | • |
| 4 - | Comando           | La cassaforte è stata forzata | • |

- 1. DESCRIZIONE
  - Inserisci una descrizione
- 2. FAMIGLIA Famiglia di appartenenza oggetto
- 3. TIPO
- Tipologia oggetto
- 4. COMANDO

Seleziona il tipo di allarme da utilizzare per lo scenario

### Famiglia Automazione

Questa famiglia comprende gli oggetti che gestiscono un'automazione.

### Configurazione SERRANDA, TENDA, VENTILATORE, PRESA COMANDATA e SERRATURA AUTOMAZIONE

|     | Proprietà ogget | to                  |   |
|-----|-----------------|---------------------|---|
| 1-  | Descrizione     | Azione 1            |   |
| 2-  | Famiglia        | Automazione         | • |
| 3 - | Tipo            | Serranda            | • |
| 4-  | Indirizzo       | 11-Montante privato |   |
| 5 — | Comando         | SU                  | • |

- 1. DESCRIZIONE
  - Inserisci una descrizione
- 2. FAMIGLIA Famiglia di appartenenza oggetto
- 3. TIPO
  - Tipologia oggetto
- 4. INDIRIZZO

Seleziona l'indirizzo SCS dell'oggetto

5. COMANDO

Seleziona il tipo di comando che esegue l'oggetto

### Configurazione SERRANDA AVANZATA

|          | Proprietà oggetto    |                     |  |
|----------|----------------------|---------------------|--|
| 1-       | Descrizione Azione 1 |                     |  |
| 2-       | Famiglia             | Automazione •       |  |
| 3 -      | Tipo                 | Serranda avanzata 🔹 |  |
| 4-       | Indirizzo            | 11-Montante privato |  |
| <b>F</b> | Comando              | Vai al livello •    |  |
| 2        | Livello serranda     | 1                   |  |

- 1. DESCRIZIONE
- Inserisci una descrizione
- 2. FAMIGLIA Famiglia di appartenenza oggetto
- 3. TIPO
- Tipologia oggetto
- 4. INDIRIZZO
  - Seleziona l'indirizzo SCS dell'oggetto
- 5. COMANDO

Vai al livello: porta la serranda al livello impostato.

Su/Giù avanzato: alza/abbassa la serranda dei passi impostati.

**STOP avanzato**: nel caso in cui la serranda è ferma, questo comando la porta ad un livello di preset. Il livello di PRESET è configurato sull'oggetto.

Su/Giù passo passo: alza/abbassa totalmente la serranda con andamento passo passo.

#### Configurazione TENDA AVANZATA

|     | Proprietà oggett | 0                   |
|-----|------------------|---------------------|
| 1-  | Descrizione      | Azione 1            |
| 2-  | Famiglia         | Automazione •       |
| 3 - | Tipo             | Tenda avanzata •    |
| 4-  | Indirizzo        | 11-Montante privato |
| 5   | Comando          | Vai al livello •    |
| 5   | Livello Tenda    | 1                   |

- 1. DESCRIZIONE
- Inserisci una descrizione
- 2. FAMIGLIA Famiglia di appartenenza oggetto
- 3. TIPO
  - Tipologia oggetto
- 4. INDIRIZZO

Seleziona l'indirizzo SCS dell'oggetto

5. COMANDO

Vai al livello: porta la tenda al livello impostato. Apri/Chiudi avanzato: alza/abbassa la tenda dei passi impostati. STOP avanzato: nel caso in cui la tenda è ferma, questo comando la porta ad un livello di preset. Il livello di PRESET è configurato sull'oggetto.

Apri/Chiudi passo passo: alza/abbassa totalmente la tenda con andamento passo passo.

### Famiglia Ritardo

Questa famiglia comprende l'oggetto **RITARDO** che imposta un tempo di attesa prima dell'esecuzione di una nuova azione o tra due azioni.

### Configurazione RITARDO

|     | Proprietà oggette |           |
|-----|-------------------|-----------|
| 1 — | Descrizione       | Azione 1  |
| 2-  | Famiglia          | Ritardo   |
| 3 — | Tipo              | Ritardo • |
| 4 - | Ritardo (sec.)    | 1         |

- 1. DESCRIZIONE Inserisci una descrizione
- 2. FAMIGLIA
  - Famiglia di appartenenza oggetto
- 3. TIPO
  - Tipologia oggetto
- 4. COMANDO Seleziona il ritardo in secondi

### Famiglia Contatti

Questa famiglia comprende l'oggetto contatti che rappresenta le segnalazioni provenienti dai contatti presenti nella camera.

In questa famiglia, possono essere inseriti solo i contatti che sono stati configurati in CONTATTI PERSONALIZZATI

Configurazione CONTATTI

|     | Proprietà oggetto |              |
|-----|-------------------|--------------|
| 1 — | Descrizione       | Condizione 1 |
| 2—  | Famiglia          | Contatti •   |
| 3 — | Tipo              | Contatto •   |
| 4—  | Indirizzo         | 1            |
| 5 — | Comando           | Aperto •     |

- 1. DESCRIZIONE
- Inserisci una descrizione
- 2. FAMIGLIA Famiglia di appartenenza oggetto
- 3. TIPO
- Tipologia oggetto
- 4. INDIRIZZO Inserisci il numero identificativo del contatto sull'impianto
- COMANDO seleziona lo stato del contatto (aperto/chiuso)

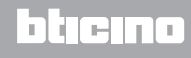

### Famiglia Hotel

Questa famiglia comprende gli oggetti per la gestione della camera d'albergo Configurazione **CAMERA** e **BADGE** 

| Proprietà oggetto |             |  |
|-------------------|-------------|--|
| Descrizione       | Start 1     |  |
| -Famiglia         | Hotel       |  |
| Tipo              | Camera      |  |
| Comando           | Disponibile |  |

| Proprietà ogget | to                        |  |
|-----------------|---------------------------|--|
| Descrizione     | Start 1                   |  |
| Famiglia        | Hotel                     |  |
| Tipo            | Badge                     |  |
| Comando         | Badge utente riconosciuto |  |

- 1. DESCRIZIONE Inserisci una descrizione
- 2. FAMIGLIA

Famiglia di appartenenza oggetto

3. TIPO

Tipologia oggetto (camera, badge)

4. COMANDO

Comando camera: seleziona lo stato della camera

Comando badge: seleziona se il badge riconosciuto è quello dell'utente dello staf o entrambi

### Famiglia Illuminazione

Questa famiglia comprende gli oggetti che possono avere stati di ON e OFF

Configurazione LUCE

|     | Proprietà ogget | to                  |
|-----|-----------------|---------------------|
| 1—  | Descrizione     | Start 1             |
| 2—  | Famiglia        | Illuminazione •     |
| 3—  | Tipo            | Luce •              |
| 4—  | Indirizzo       | 11-Montante privato |
| 5 — | Comando         | OFF •               |

- 1. DESCRIZIONE
  - Inserisci una descrizione
- 2. FAMIGLIA
  - Famiglia di appartenenza oggetto
- 3. TIPO
  - Tipologia oggetto
- 4. INDIRIZZO

Seleziona l'indirizzo SCS dell'oggetto

5. COMANDO

Seleziona il tipo di comando che esegue l'oggetto

#### Configurazione LUCI TEMPORIZZATE (solo campo AZIONE)

| Proprie   | Proprietà oggetto |                     |
|-----------|-------------------|---------------------|
| Descriz   | tione             | Azione 1            |
| 2 -Famigl | ia                | Illuminazione       |
| 3 Tipo    |                   | Luci temporizzate   |
| 4 Indiriz | 10                | 11-Montante privato |
| 5 Comar   | do                | ON per 1 min        |

- 1. DESCRIZIONE
  - Inserisci una descrizione
- 2. FAMIGLIA
  - Famiglia di appartenenza oggetto
- 3. TIPO
- Tipologia oggetto
- 4. INDIRIZZO Seleziona l'indirizzo SCS dell'oggetto
- COMANDO Seleziona il tipo di comando che esegue l'oggetto ed il tempo di durata (fisso o personalizzato)

### Configurazione DIMMER 100 (campo SOLO SE)

|     | Proprietà oggetto |                     |
|-----|-------------------|---------------------|
| 1-  | Descrizione       | Condizione 1        |
| 2-  | Famiglia          | Illuminazione •     |
| 3 - | Tipo              | Dimmer 100          |
| 4-  | Indirizzo         | 11-Montante privato |
| 5 - | Comando           | ON al Livello •     |
| 6-  | Condizione        | Maggiore •          |
|     | Livello           | 1                   |

- 1. DESCRIZIONE
- Inserisci una descrizione
- 2. FAMIGLIA Famiglia di appartenenza oggetto
- 3. TIPO
  - Tipologia oggetto
- 4. INDIRIZZO Seleziona l'indirizzo SCS dell'oggetto
- 5. COMANDO Seleziona il tipo di comando che esegue l'oggetto
- 6. CONDIZIONE (ON al livello) Imposta il valore del livello di illuminazione (Maggiore/Minore/Valore)

#### Configurazione DIMMER 100 (campo AZIONE)

|     | Proprietà oggetto |                     |
|-----|-------------------|---------------------|
| 1—  | Descrizione       | Azione 1            |
| 2—  | Famiglia          | Illuminazione -     |
| 3 — | Tipo              | Dimmer 100 ·        |
| 4—  | Indirizzo         | 11-Montante privato |
|     | Comando           | Vai al livello -    |
| 5 — | Livello           | 1                   |
|     | Tempo (sec.)      | 1                   |

- 1. DESCRIZIONE Inserisci una descrizione
- 2. FAMIGLIA
  - Famiglia di appartenenza oggetto
- 3. TIPO
  - Tipologia oggetto
- 4. INDIRIZZO

Seleziona l'indirizzo SCS dell'oggetto

5. COMANDO

ON/OFF: seleziona il tipo di comando Vai a livello: imposta il valore del livello di illuminazione e il tempo di durata

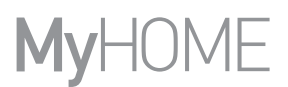

### Famiglia Scenari

Questa famiglia comprende gli oggetti che possono generare scenari Configurazione SCENARI

|     | Proprietà oggetto |                     |
|-----|-------------------|---------------------|
| 1 — | Descrizione       | Azione 1            |
| 2-  | Famiglia          | Scenari •           |
| 3 — | Tipo              | Modulo scenari -    |
| 4 – | Indirizzo         | 11-Montante privato |
| 5 — | Comando           | Scenario -          |
| 6-  | Pulsante          | 1                   |

- 1. DESCRIZIONE
- Inserisci una descrizione
- 2. FAMIGLIA Famiglia di appartenenza oggetto
- 3. TIPO
  - Tipologia oggetto
- 4. INDIRIZZO Seleziona l'indirizzo SCS dell'oggetto
- 5. COMANDO Seleziona la modalità di comando
- 6. PULSANTE

Seleziona il pulsante relativo allo scenario da attivare

### Famiglia Scenari programmati

Questa famiglia comprende gli oggetti che possono generare scenari

### Configurazione SCENARI PROGRAMMATI

|     | Proprietà ogget | to                    |
|-----|-----------------|-----------------------|
| 1-  | Descrizione     | Start 1               |
| 2-  | Famiglia        | Scenari programmati • |
| 3-  | Tipo            | CEN •                 |
| 4-  | Indirizzo       | 11-Montante privato   |
| 5 - | Comando         | Inizio pressione •    |
| 6-  | Pulsante        | 1                     |

1. DESCRIZIONE

Inserisci una descrizione

- 2. FAMIGLIA Famiglia di appartenenza oggetto
- 3. TIPO

Tipologia oggetto

- 4. INDIRIZZO Seleziona l'indirizzo SCS dell'oggetto
- 5. COMANDO Seleziona la modalità di comando
- 6. PULSANTE Seleziona il pulsante relativo allo scenario da attivare

### Famiglia Comandi speciali

Questa famiglia comprende l'oggetto **BLOCCA/SBLOCCA ATTUATORE** che consente di bloccare/ sbloccare l'azione che un attuatore sta eseguendo

Configurazione BLOCCA SBLOCCA ATTUATORE

|     | Proprietà ogget | to                         |
|-----|-----------------|----------------------------|
| 1 — | Descrizione     | Azione 1                   |
| 2 — | Famiglia        | Comandi speciali •         |
| 3 — | Tipo            | Blocca/Sblocca attuatore • |
| 4 — | Indirizzo       | 11-Montante privato        |
| 5 — | Comando         | Blocca •                   |

- 1. DESCRIZIONE
  - Inserisci una descrizione
- 2. FAMIGLIA Famiglia di appartenenza oggetto
- 3. TIPO
  - Tipologia oggetto
- 4. INDIRIZZO Seleziona l'indirizzo SCS dell'oggetto
- 5. COMANDO Seleziona la modalità di comando

#### Famiglia Termoregolazione

Questa famiglia comprende gli oggetti relativi all'impianto Termoregolazione Configurazione **TERMOSTATO** 

|     | Tropheta oggett |                    |
|-----|-----------------|--------------------|
| 1-  | Descrizione     | Start 1            |
| 2-  | Famiglia        | Termoregolazione • |
| 3 - | Tipo            | Termostato •       |
| 4-  | Indirizzo       | 1 -                |
| 5 - | Comando         | Contatto: Aperto • |

- 1. DESCRIZIONE Inserisci una descrizione
- 2. FAMIGLIA Famiglia di appartenenza oggetto
- 3. TIPO Tipologia oggetto
- 4. INDIRIZZO Seleziona l'indirizzo del termostato
- 5. COMANDO Seleziona la modalità di comando

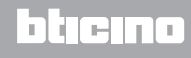

### Configurazione TERMOSTATO (campo AZIONE)

|     | Proprietà ogget | to                    |   |
|-----|-----------------|-----------------------|---|
| 1 - | Descrizione     | Azione 1              |   |
| 2-  | Famiglia        | Termoregolazione      | • |
| 3-  | Tipo            | Termostato            | - |
| 4-  | Indirizzo       | 1                     | • |
| 5 - | Comando         | COMFORT Riscaldamento | • |

- 1. DESCRIZIONE
  - Inserisci una descrizione
- 2. FAMIGLIA Famiglia di appartenenza oggetto
- 3. TIPO Tipologia oggetto
- 4. INDIRIZZO
  - Seleziona l'indirizzo del termostato
- 5. COMANDO

Seleziona la modalità di comando tra:

#### CONFORT Riscaldamento/Raffrescamento:

imposta alla temperatura che l'utente ha programmato come CONFORT cambiando anche l'impostazione dell'impianto (riscaldamento/raffrescamento).

| Proprietà ogget | to                    |   |
|-----------------|-----------------------|---|
| Descrizione     | Azione 1              |   |
| Famiglia        | Termoregolazione      | • |
| Tipo            | Termostato            | • |
| Indirizzo       | 1                     | • |
| Comando         | COMFORT Riscaldamento |   |

### - CONFORT Riscaldamento/Raffrescamento Combinato:

imposta il termostato nella modalità commutazione automatica per commutare automaticamente tra le funzioni di riscaldamento e di raffrescamento a seconda della temperatura misurata.

| Proprietà ogget | to                           |   |
|-----------------|------------------------------|---|
| Descrizione     | Azione 1                     |   |
| Famiglia        | Termoregolazione             | • |
| Tipo            | Termostato                   | • |
| Indirizzo       | 1                            |   |
| Comando         | Comfort Risc/Raffr combinato |   |

#### - CONFORT Generico:

imposta alla temperatura che l'utente ha programmato come CONFORT senza cambiare l'impostazione dell'impianto (riscaldamento/raffrescamento)

| Proprietà ogget | to               |  |
|-----------------|------------------|--|
| Descrizione     | Azione 1         |  |
| Famiglia        | Termoregolazione |  |
| Tipo            | Termostato       |  |
| Indirizzo       | 1                |  |
| Comando         | COMFORT Generico |  |

- ECO Riscaldamento/Raffrescamento;
- ECO Riscaldamento/Raffrescamento Combinato;
- ECO Generico:

stessa funzione dei precedenti comandi ma con modalità ECO; la modalità ECO e COMFORT, differiscono solo per il diverso livello di temperatura che viene impostato

| Proprietà oggetto |                   |   |
|-------------------|-------------------|---|
| Descrizione       | Azione 1          |   |
| Famiglia          | Termoregolazione  | • |
| Tipo              | Termostato        | • |
| Indirizzo         | 1                 | • |
| Comando           | ECO Riscaldamento |   |

- OFF;
- ANTIGELO;
- PROTEZIONE Raffrescamento;
- ANTIGELO/PROTEZIONE Riscaldamento/Raffrescamento combinato;
- Antigelo/Protezione Generico:

imposta alla temperatura programmata

| Proprietà ogget | to               |  |
|-----------------|------------------|--|
| Descrizione     | Azione 1         |  |
| Famiglia        | Termoregolazione |  |
| Tipo            | Termostato       |  |
| Indirizzo       | 1                |  |
| Comando         | OFF              |  |

#### - Impostazione Manuale Riscaldamento/Raffrescamento:

imposta una temperatura fissa sull'impianto cambiando anche la modalità di funzionamento (Riscaldamento/Raffrescamento) in base alla scelta

| Proprietà oggetto |                                    |   |
|-------------------|------------------------------------|---|
| Descrizione       | Azione 1                           |   |
| Famiglia          | Termoregolazione                   | • |
| Tipo              | Termostato                         | • |
| Indirizzo         | 1                                  |   |
| Comando           | Impostazione manuale Riscaldamento | • |
| Temperatura (°C)  | 3,0                                |   |

- Imposta Manuale Riscaldamento/Raffrescamento Combinato:

imposta il termostato nella modalità commutazione automatica per commutare automaticamente tra le funzioni di riscaldamento e di raffrescamento per mantenere la temperatura impostata

| Proprietà oggetto |                                           |   |
|-------------------|-------------------------------------------|---|
| Descrizione       | Azione 1                                  |   |
| Famiglia          | Termoregolazione                          | • |
| Tipo              | Termostato                                | • |
| Indirizzo         | 1                                         | • |
| Comando           | Impostazione manuale Risc/Raffr combinato | • |
| Temperatura (°C)  | 3,0                                       |   |

#### - Imposta Manuale Generico:

imposta una temperatura fissa sull'impianto mantenendo la modalità di funzionamento (Riscaldamento/Raffrescamento) attiva in quel momento

| Descrizione      | Azione 1                      |   |
|------------------|-------------------------------|---|
| Famiglia         | Termoregolazione              |   |
| Tipo             | Termostato                    |   |
| Indirizzo        | 1                             |   |
| Comando          | Impostazione manuale Generico |   |
| Temperatura (°C) | 3,0                           | 2 |

### - LOCAL BUTTON:

abilita/disabilita i tasti del termostato presente nella stanza

| Proprietà ogget | to               |   |
|-----------------|------------------|---|
| Descrizione     | Azione 1         |   |
| Famiglia        | Termoregolazione | • |
| Tipo            | Termostato       | • |
| Indirizzo       | 1                | • |
| Comando         | LOCAL BUTTON     | • |
| Enabling        | Enabled          |   |

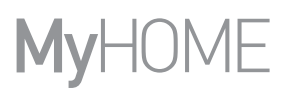

### Famiglia Tempo

Questa famiglia comprende gli oggetti che consentono di specificare un periodo temporale Configurazione ORA (campo START e STOP)

|     | Proprietà oggetto |         |
|-----|-------------------|---------|
| 1—  | Descrizione       | Start 1 |
| 2—  | Famiglia          | Tempo • |
| 3 — | Tipo              | Ora •   |
| 4—  | Comando           | Ora •   |
| 5 — | Tempo             | 00:00   |

- 1. DESCRIZIONE
  - Inserisci una descrizione
- 2. FAMIGLIA
  - Famiglia di appartenenza oggetto
- 3. TIPO
  - Tipologia oggetto
- 4. COMANDO
  - Seleziona la modalità di comando tra Ora, Ora e data e Ora e giorni della settimana
- 5. TEMPO
  - A Ora: inserisci l'ora,

| Proprietà og | getto |         |       |       |  |  |  |  |  |
|--------------|-------|---------|-------|-------|--|--|--|--|--|
| Descrizione  | Start | 1       |       |       |  |  |  |  |  |
| Famiglia     | Tempo | Tempo - |       |       |  |  |  |  |  |
| Tipo         | Ora   |         |       |       |  |  |  |  |  |
| Comando      | Ora   |         |       |       |  |  |  |  |  |
| Tempo        | 00:00 |         |       |       |  |  |  |  |  |
|              |       |         |       |       |  |  |  |  |  |
|              | 00:00 | 01:00   | 02:00 | 03:00 |  |  |  |  |  |
|              | 04:00 | 05:00   | 06:00 | 07:00 |  |  |  |  |  |
|              | 08:00 | 09:00   | 10:00 | 11:00 |  |  |  |  |  |
|              | 12:00 | 13:00   | 14:00 | 15:00 |  |  |  |  |  |
|              | 16:00 | 17:00   | 18:00 | 19:00 |  |  |  |  |  |
|              | 20:00 | 21:00   | 22:00 | 23:00 |  |  |  |  |  |

#### B – Ora e data: inserisci l'ora e la data

|            | Propriet | tà ogg | jetto |       |         |      |     |     |     |       |       |       |       |
|------------|----------|--------|-------|-------|---------|------|-----|-----|-----|-------|-------|-------|-------|
|            | Descriz  | ione   |       | Star  | t 1     |      |     |     |     |       |       |       |       |
|            | Famigli  | а      |       | Tem   | Tempo 🔹 |      |     |     |     |       | •     |       |       |
|            | Tipo     |        |       | Ora 🔹 |         |      |     |     |     | •     |       |       |       |
|            | Comando  |        |       | Ora   | e data  |      |     |     |     |       |       | •     |       |
| <b>B</b> — | Tempo    |        |       | 22/1  | 10/201  | 4 00 | :00 |     |     |       |       | -     |       |
|            |          |        | -     | ot    | tobre   | - 20 | 14  |     |     |       |       |       |       |
|            |          |        | lun   | mar   | mer     | gio  | ven | sab | dom | 00:00 | 01:00 | 02:00 | 03:00 |
|            |          | 40     | 29    | 30    | 1       | 2    | 3   | 4   | 5   | 04:00 | 05:00 | 06:00 | 07:00 |
|            |          | 41     | 6     | 7     | 8       | 9    | 10  | 11  | 12  | 08:00 | 09:00 | 10:00 | 11:00 |
|            |          | 42     | 13    | 14    | 15      | 16   | 17  | 18  | 19  | 12.00 | 13.00 | 14.00 | 15.00 |
|            |          | 43     | 20    | 21    | 22      | 23   | 24  | 25  | 26  | 16:00 | 17:00 | 18.00 | 10.00 |
|            |          | 44     | 27    | 28    | 29      | 30   | 31  | 1   | 2   | 20:00 | 21:00 | 22:00 | 22:00 |
|            |          | 45     | 3     | 4     | 5       | 0    | /   | 8   | 9   | 20:00 | 21:00 | 22:00 | 23:00 |
|            |          |        |       |       |         |      |     |     |     |       |       | (     | niudi |

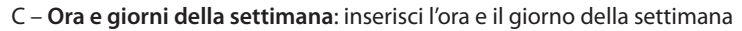

|    | Proprietà oggetto |                              | ٦ |  |  |  |  |  |
|----|-------------------|------------------------------|---|--|--|--|--|--|
|    | Descrizione       | Start 1                      | ] |  |  |  |  |  |
|    | Famiglia          | Tempo                        |   |  |  |  |  |  |
|    | Tipo              | Ora                          | • |  |  |  |  |  |
|    | Comando           | Ora e giorni della settimana |   |  |  |  |  |  |
| ~  | Tompo             | Lu Ma Me Gi Ve Sa Do         |   |  |  |  |  |  |
| 0- | rempo             | 00:00                        | - |  |  |  |  |  |
|    |                   |                              | 1 |  |  |  |  |  |
|    |                   | 00:00 01:00 02:00 03:00      |   |  |  |  |  |  |
|    |                   | 04:00 05:00 06:00 07:00      |   |  |  |  |  |  |
|    |                   | 08:00 09:00 10:00 11:00      |   |  |  |  |  |  |
|    |                   | 12:00 13:00 14:00 15:00      |   |  |  |  |  |  |
|    |                   | 16:00 17:00 18:00 19:00      |   |  |  |  |  |  |
|    |                   | 20:00 21:00 22:00 23:00      |   |  |  |  |  |  |

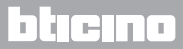

### Configurazione ORA (campo SOLO SE)

|     | Proprietà oggetto |              |  |  |  |  |  |
|-----|-------------------|--------------|--|--|--|--|--|
| 1—  | Descrizione       | Condizione 1 |  |  |  |  |  |
| 2—  | Famiglia          | Tempo •      |  |  |  |  |  |
| 3 — | Тіро              | Ora •        |  |  |  |  |  |
| 4—  | Comando           | Ora •        |  |  |  |  |  |
| 5 — | Condizione        | Maggiore •   |  |  |  |  |  |
| 6-  | Tempo             | 00:00        |  |  |  |  |  |

- 1. DESCRIZIONE Inserisci una descrizione
- 2. FAMIGLIA

Famiglia di appartenenza oggetto

3. TIPO

- Tipologia oggetto
- 4. COMANDO

Seleziona la modalità di comando tra Ora, Ora e data e Ora e giorni della settimana

5. CONDIZIONE

Seleziona la condizione (**Maggiore/Minore/Intervallo**) da applicare al valore impostato nella voce tempo

6. TEMPO (Intervallo)

A – **Ora**: inserisci l'intervallo orario

| Proprietà ogget | to           |       |  |  |  |
|-----------------|--------------|-------|--|--|--|
| Descrizione     | Condizione 1 |       |  |  |  |
| Famiglia        | Tempo -      |       |  |  |  |
| Tipo            | Ora •        |       |  |  |  |
| Comando         | Ora          |       |  |  |  |
| Condizione      | Intervallo   |       |  |  |  |
| _               | Da           | 00:00 |  |  |  |
| Tempo           | Α            | 00:00 |  |  |  |

#### B - Ora e data: inserisci l'intervallo orario e di data

| Descrizione         Condizione 1           Famiglia         Tempo           Tipo         Ora           Comando         Ora e data           Condizione         Intervallo           Tempo         Da         23/10/2014 00:00           A         23/10/2014 00:00 | Proprietà ogg | Proprietà oggetto |                  |  |  |  |  |  |  |  |
|----------------------------------------------------------------------------------------------------|---------------|-------------------|------------------|--|--|--|--|--|--|--|
| Famiglia         Tempo           Tipo         Ora           Comando         Ora e data           Condizione         Intervallo           Tempo         Da           23/10/2014 00:00         A                                                                     | Descrizione   | Condizione 1      |                  |  |  |  |  |  |  |  |
| Tipo         Ora           Comando         Ora e data           Condizione         Intervallo           Tempo         Da         23/10/2014 00:00           A         23/10/2014 00:00                                                                             | Famiglia      | Tempo             | Tempo -          |  |  |  |  |  |  |  |
| Comando         Ora e data           Condizione         Intervalio           Tempo         Da         23/10/2014 00:00           A         23/10/2014 00:00                                                                                                    | Tipo          | Ora               | Ora •            |  |  |  |  |  |  |  |
| Condizione         Intervalio           Tempo         Da         23/10/2014 00:00           A         23/10/2014 00:00                                                                                                    | Comando       | Ora e data        | Ora e data -     |  |  |  |  |  |  |  |
| Tempo Da 23/10/2014 00:00<br>A 23/10/2014 00:00                                                                                                    | Condizione    | Intervallo        |                  |  |  |  |  |  |  |  |
| A 23/10/2014 00:00                                                                                                    | Tompo         | Da                | 23/10/2014 00:00 |  |  |  |  |  |  |  |
|                                                                                                    | Tempo         | A                 | 23/10/2014 00:00 |  |  |  |  |  |  |  |

C – Ora e giorni della settimana: inserisci l'intervallo orario e i giorni della settimana

|    | Proprietà oggetto |                                |  |  |  |  |  |
|----|-------------------|--------------------------------|--|--|--|--|--|
|    | Descrizione       | Condizione 1                   |  |  |  |  |  |
|    | Famiglia          | Tempo •                        |  |  |  |  |  |
|    | Tipo              | Ora •                          |  |  |  |  |  |
|    | Comando           | Ora e giorni della settimana 🔹 |  |  |  |  |  |
|    | Condizione        | Intervallo •                   |  |  |  |  |  |
|    |                   | Lu Ma Me Gi Ve Sa Do           |  |  |  |  |  |
| 0  | Tompo             | Da 00:00 📕                     |  |  |  |  |  |
| 0- | Tempo             | Lu Ma Me Gi Ve Sa Do           |  |  |  |  |  |
|    |                   | A 00:00 =                      |  |  |  |  |  |

# Esempio di scenari

Nell'esempio che segue verrà illustrato come configurare uno scenario da attivare all'entrata del cliente in camera e uno all'uscita.

Quando il cliente inserisce il badge e viene riconosciuto, si accende una luce di cortesia per 3 minuti, viene attivato un on generale (es. accensione luce principale più condizionatore più televisore) e si alza la tapparella. Tutto questo è condizionato dal fatto che la camera non sia occupata (badge nel portabadge).

Successivamente quando il cliente esce ed estrae il badge dal portabadge, si chiude la tapparella, si accende la luce di cortesia e dopo 3 minuti viene attivato un off generale.

Puoi prevedere inoltre la possibilità di fermare lo scenario di uscita se durante l'esecuzione, viene inserito il badge nel lettore.

|                            | CAMPO START                                | CAMPO AZIONE                                                         | CAMPO SOLO SE                 | CAMPO STOP                                  |
|----------------------------|--------------------------------------------|----------------------------------------------------------------------|-------------------------------|---------------------------------------------|
| E                          | quando:                                    | esegui:                                                              | solo se:                      | si interrompe quando:                       |
| N<br>T<br>A<br>T<br>A      | – badge cliente<br>riconosciuto            | – accensione luce cortesia<br>– on generale<br>– alza tapparella     | – la camera non<br>è occupata |                                             |
| U<br>S<br>C<br>I<br>T<br>A | – cliente estrae<br>badge da<br>portabadge | – accensione luce cortesia<br>– off generale<br>– abbassa tapparella |                               | – cliente inserisce badge<br>nel portabadge |

Dopo aver configurato i parametri nell'area globale del software, entra nell'area specifica per creare lo scenario

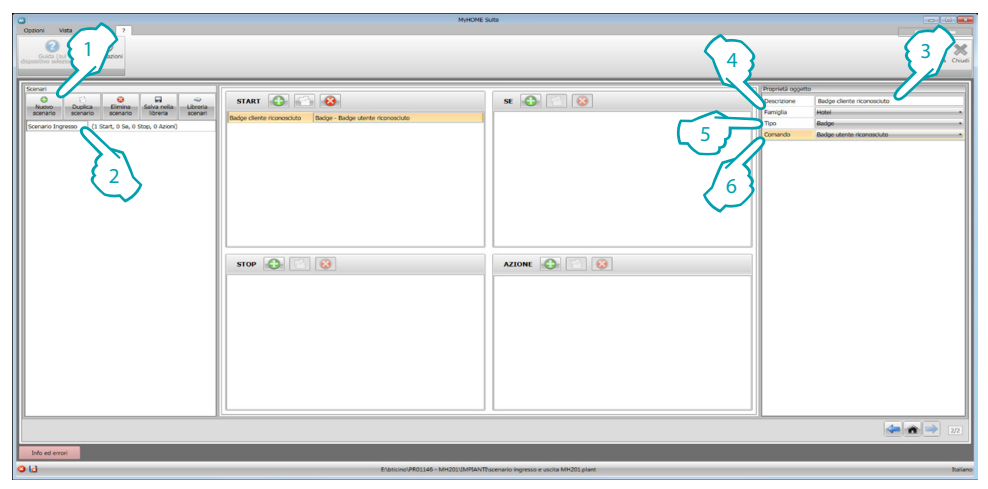

- 1. Aggiungi uno scenario
- 2. Inserisci un nome per lo scenario

Puoi iniziare ora a costruire lo scenario inserendo nel campo start l'oggetto Hotel – Badge e configurandolo in modo che lo scenario venga avviato quando il badge viene riconosciuto

- 3. Inserisci una descrizione per l'oggetto
- 4. Seleziona la famiglia Hotel
- 5. Seleziona la tipologia Badge
- 6. Seleziona il comando **badge utente riconosciuto**

Dopo aver configurato l'evento che attiva lo scenario, puoi impostare le azioni che verranno eseguite cioè on generale, accensione luce cortesia e SU tapparella. A questo scopo puoi utilizzare l'oggetto Illuminazione – Luce

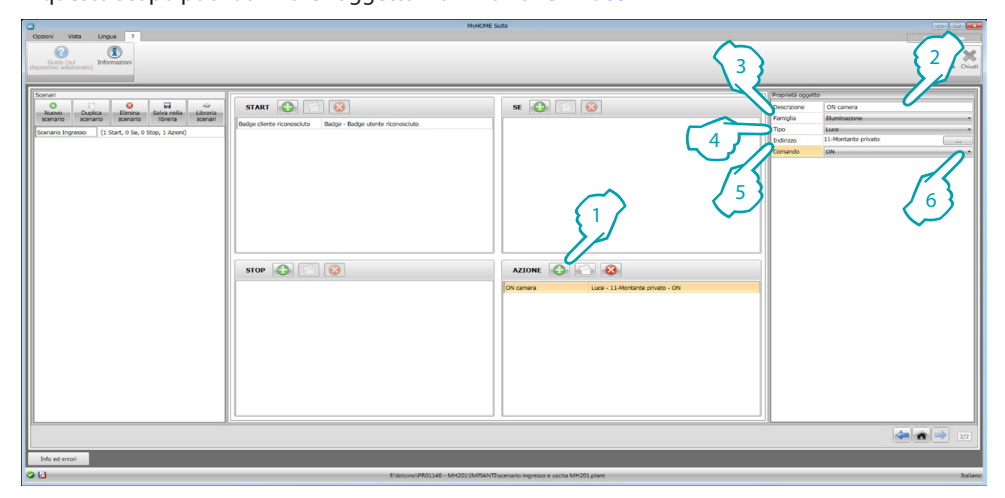

- 1. Clicca per aggiungere un oggetto
- 2. Inserisci una descrizione per l'oggetto
- 3. Seleziona la famiglia Illuminazione
- 4. Seleziona la tipologia Luce
- 5. Inserisci l'indirizzo 11
- 6. Seleziona il comando ON

Inserisci ora l'oggetto Illuminazione – Luci temporizzate per attivare la luce di cortesia per 3 minuti

| Optioni Vista Lingua 7                   | 50                                              | HOME Suito                                    |                                                                                                    |                                                                                    |
|------------------------------------------|-------------------------------------------------|-----------------------------------------------|----------------------------------------------------------------------------------------------------|------------------------------------------------------------------------------------|
| Calda (su)<br>depositive televisionation |                                                 |                                               | 3                                                                                                    | 2                                                                                  |
| Some                                     | START Concernants Badye - Badye derter formande |                                               | 4<br>- Of<br>reading provide<br>- Marcal<br>- Marcal | lar entres<br>Brancaux<br>11 Martine United<br>12 Martine United<br>(of per a tree |
|                                          |                                                 |                                               |                                                                                                    | 22                                                                                 |
| Info ed errori                           |                                                 |                                               |                                                                                                    |                                                                                    |
| 00                                       | E/bticino/PR01146 - MH201/J                     | APIANTEscenario ingresso e uscita MH201 plant |                                                                                                    | Italiano                                                                           |

- 1. Clicca per aggiungere un oggetto
- 2. Inserisci una descrizione per l'oggetto
- 3. Seleziona la famiglia Illuminazione
- 4. Seleziona la tipologia Luci temporizzate
- 5. Inserisci l'indirizzo 21
- 6. Seleziona il comando ON per 3 min

| ٥                                                                                                    | Myt                           | IOME Suite 2.0.75 - RC                       |                                                                                                    |                                                     |
|----------------------------------------------------------------------------------------------------|-------------------------------|----------------------------------------------|----------------------------------------------------------------------------------------------------|-----------------------------------------------------|
| Operioni Vieta Lingua ?<br>Conta (nel<br>depositive Meconato)<br>Informazioni                                                                                                    |                               |                                              | 3                                                                                                    | 2                                                   |
| Sector Description of the sector of the sector of the sect | START Contraction Contraction | N D D D D D D D D D D D D D D D D D D D      | events and an and a second second sec | ita taganda<br>atenatori<br>Ateana pandia<br>2<br>6 |
|                                                                                                    |                               |                                              |                                                                                                    | 2/2                                                 |
| Info ed errori                                                                                                    |                               |                                              |                                                                                                    |                                                     |
| 00                                                                                                    | E\bticino\PR01146 - MH201\JM  | PIANTDscenario ingresso e uscita MH201 plant |                                                                                                    | Italiano                                            |

Inserisci poi l'oggetto Automazione – Serranda per alzare la tapparella

- 1. Clicca per aggiungere un oggetto
- 2. Inserisci una descrizione per l'oggetto
- 3. Seleziona la famiglia Automazione
- 4. Seleziona la tipologia Serranda
- 5. Inserisci l'indirizzo 51
- 6. Seleziona il comando SU

Imposta ora la limitazioni all'esecuzione dello scenario e cioè che la camera sia libera. Puoi utilizzare a questo scopo l'oggetto Hotel – Camera e inserirlo nel campo SOLO SE

| Opport Wets Langua 7<br>Control Control | 34y                          | HOME 5000                                                                                                    | 2                                                                                                    | en en en en |
|----------------------------------------------------------------------------------------------------|------------------------------|----------------------------------------------------------------------------------------------------|----------------------------------------------------------------------------------------------------|-------------|
| Sector Device Device Sector Sector Se  | STOP                         | SE Covers - Non Occupes<br>Covers Hers Covers - Non Occupes<br>On came Los - 11-Monara pro-<br>Una annual Los - 11-Monara pro-<br>Una annual Los - 11-Monara pro-<br>los - 11-Monara pro-<br>los - 11 | vite off<br>species of<br>species of<br>species | Conset lies |
|                                                                                                    |                              |                                                                                                    |                                                                                                    | 22          |
| Info ed errori                                                                                                    | Elasticino\PR01146 - MH201UN | APIANTI scenario ingresso e uscita MH201 plant                                                                                                    |                                                                                                    | Raliano     |

- 1. Clicca per aggiungere un oggetto
- 2. Inserisci una descrizione per l'oggetto
- 3. Seleziona la famiglia Hotel
- 4. Seleziona la tipologia Camera
- 5. Seleziona il comando non occupata (badge non nel lettore)

A questo punto possiamo creare anche uno scenario per l'uscita dalla camera (1) in maniera analoga a quello illustrato nei punti precedenti, inserendo nel campo start l'attivazione dello scenario quando il badge non è nel lettore (2) e nel capo azione le azioni da eseguire per riportare la camera nelle condizioni iniziali (3)

|                                                                                                    | муном                                                             | E Suite                                                                                                    |                 |                             |
|----------------------------------------------------------------------------------------------------|-------------------------------------------------------------------|----------------------------------------------------------------------------------------------------|-----------------|-----------------------------|
| Cipada Visia Cirgan<br>Cipada (nd<br>Cipada (nd<br>Ci |                                                                   |                                                                                                    |                 | Origani Manas<br>Salas Chic |
| Scenari                                                                                                    |                                                                   | > /                                                                                                    | Proprietà opper | tto                         |
|                                                                                                    | START 🚯 🔄 😣                                                       | SE 🛟 🔄 😣                                                                                                    | Descrizione     | OFF camera                  |
| scenario scenario libreria scenari                                                                                                    | Estrazione barine Camera - Non Orro mata (Barine non nel lattore) |                                                                                                    | Famiglia        | Bluminazione •              |
| Scenario Ingresso (1 Start, 1 Se, 0 Stop, 3 Azioni)                                                                                                    |                                                                   | 1                                                                                                    | Tipo            | Luce -                      |
| Scenario Usota (1 Start, 0 Se, 0 Stop, 4 Azioni)                                                                                                    |                                                                   |                                                                                                    | Indirizzo       | 11-Montante privato         |
|                                                                                                    | Stor Q                                                            | Azione Con Constanti Constanti Const |                 |                             |
|                                                                                                    |                                                                   |                                                                                                    |                 |                             |
|                                                                                                    |                                                                   |                                                                                                    | _               |                             |
| Info ed errori                                                                                                    |                                                                   |                                                                                                    |                 |                             |
| 00                                                                                                    | E/Usticino/PR01146 - MH201/JMPIA5                                 | (Thscenario ingresso e uscita MH201.plant                                                                                                    |                 | Daik                        |

Puoi inoltre prevedere la possibilità di fermare lo scenario nel caso in cui ad esempio il cliente voglia rientrare nella camera dopo aver tolto il badge dal portabadge, per fare questo puoi inserire l'oggetto Hotel – Camera nel campo STOP

| Opzioni Vista Lingua ?                                                                                                    | MyHO                                                                                                    | NE Suto                                                                                                    |                                                                                                    |
|----------------------------------------------------------------------------------------------------|----------------------------------------------------------------------------------------------------|----------------------------------------------------------------------------------------------------|----------------------------------------------------------------------------------------------------|
| Guida (nd<br>dispositive selectionatio)                                                                                                    |                                                                                                    | 3                                                                                                    | 2                                                                                                    |
| Tome:<br>Construction:<br>Construction: | TARE Concernent lander<br>Terrenter lander<br>Terrenter lander<br>Terrenter lander<br>Terrenter lander<br>Terrenter lander<br>Censo - Occade (Malga nel Mitrae) | ALONE CONTRACTOR Proto-COV<br>Uncerter Law-11-Andread proto-COV<br>Uncerter Law-11-Andread proto-COV<br>Uncerter Law-11-Andread proto-COV<br>Uncerter Law-11-Andread proto-COV<br>Uncerter Law-11-Andread proto-COV | Provenske badge<br>Provide<br>Provide<br>Pr |
| Info ed entori                                                                                                    |                                                                                                    |                                                                                                    | 272                                                                                                    |
| 011                                                                                                    | E\bsicine\PR01146 - MH201\JMPI4                                                                                                    | NTRiscenario ingresso e uscita MH201 plant                                                                                                    | talano                                                                                                    |

- 1. Clicca per aggiungere un oggetto
- 2. Inserisci una descrizione per l'oggetto
- 3. Seleziona la famiglia Hotel
- 4. Seleziona la tipologia Camera
- 5. Seleziona il comando occupata (badge nel lettore)

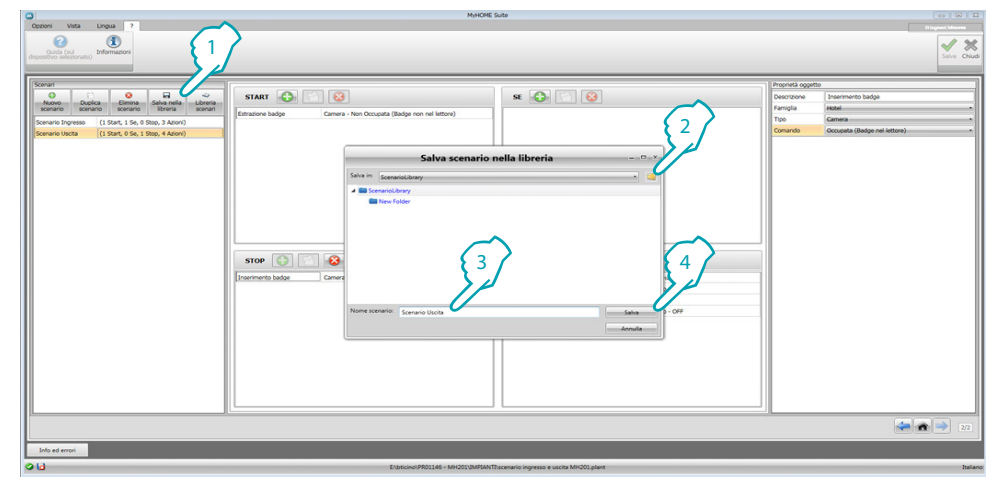

Puoi salvare gli scenari nella libreria per utilizzarli per altri progetti

- 1. Clicca per salvare lo scenario nella libreria
- 2. Clicca per creare una cartella
- 3. Inserisci un nome per lo scenario
- 4. Clicca per salvare

Puoi ora importare lo scenario in un altro progetto

| Oppioni Vista Lingua ?                                                                                                    |                                                                                                    |             |
|----------------------------------------------------------------------------------------------------|----------------------------------------------------------------------------------------------------|-------------|
| Guida (n.í<br>dispositivo telecionato)<br>Informazioni                                                                                                    |                                                                                                    | Sales Diudi |
| Sonari<br>Doplica<br>Bernano<br>Servano<br>Bernano<br>Servano<br>Berna<br>Berna | 10/12/24 (2/24 / 2/24 / 2/24 | ×<br>Cena   |
| 5                                                                                                    | 2                                                                                                    |             |
|                                                                                                    |                                                                                                    |             |
|                                                                                                    |                                                                                                    |             |
|                                                                                                    |                                                                                                    |             |
|                                                                                                    |                                                                                                    | 6           |
|                                                                                                    |                                                                                                    |             |
|                                                                                                    |                                                                                                    |             |
| Info ed errori                                                                                                    |                                                                                                    |             |

- 5. Seleziona lo scenario nella relativa cartella
- 6. Clicca Importa scenario

# bticino

| HotelSupervision                               |                      |                                          | and the second second second second second second second second second second second second second second second |      |                                                       | 0 0 ×           |
|------------------------------------------------|----------------------|------------------------------------------|----------------------------------------------------------------------------------------------------|------|-------------------------------------------------------|-----------------|
| hotelsupervision                               |                      |                                          |                                                                                                    |      | Amministratore                                        | ٢               |
| Visione generale Camere Aree con               | nuni Badge Impostazi | ioni 🚱                                   |                                                                                                    |      | Incirco                                               | OFTWARE 2013 (E |
| Tutti gli edifici 🔻 Tutti 🔻                    |                      |                                          | Q Mercuro Pitro                                                                                                  | 0    | HALL                                                  |                 |
|                                                |                      |                                          |                                                                                                    | 0    | STATO OSPITI                                          |                 |
| Edificio 1 - Edificio 1<br>- Piano 1 - Piano 1 |                      |                                          | •                                                                                                    |      | ORARI                                                 |                 |
| BOX                                            |                      |                                          | $\bigcirc$                                                                                                    |      | Manutenzione                                          |                 |
| 21.7°C Manuale                                 |                      |                                          |                                                                                                    |      | ALLARMI                                               | 0               |
| ٠                                              |                      | 2 Scenari camera                         |                                                                                                    |      |                                                       | 0               |
|                                                |                      | Descrizione scenario Stato Disabilita Ab | iita Avvia Arresta                                                                                               |      | Hotel thermostat                                      | 0               |
| Plano 2 - Plano 2                              |                      | 5 Scenario Uscita 9 Disabilta Ab         | ita Avvia Arresta                                                                                                |      | 20.8°C Modaltà : Manuale<br>Velocità ventole : Media  |                 |
| HAL O                                          |                      | <b>√</b> 0k                              |                                                                                                    |      | - 23.0°C                                              | +               |
| 20.6°C Manuale                                 |                      | [                                        | ,                                                                                                    |      | Eco                                                   | v               |
| ۰                                              |                      |                                          |                                                                                                    |      | Riscaldamento                                         | Ŧ               |
|                                                |                      |                                          |                                                                                                    | - I' | UNITA' DI MISURA TERMOSTATO                           |                 |
|                                                |                      |                                          |                                                                                                    |      | ✓ Ablitazione tasti termostato<br>✓ Mostra nella card |                 |
|                                                |                      |                                          |                                                                                                    |      | ULTIMO INGRESSO                                       | 0               |
|                                                |                      |                                          |                                                                                                    |      | SCENARI                                               | 0               |
|                                                |                      |                                          |                                                                                                    |      | 💡 Luci accese                                         |                 |
|                                                |                      |                                          |                                                                                                    |      | (B)                                                   |                 |

Ora puoi richiamare gli scenari dal software di supervisione presente nella reception.

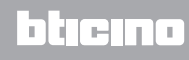

BTicino SpA Viale Borri, 231 21100 Varese www.bticino.it